### **Institution/Organization Name**

Hudson Library & Historical Society

### **Project Title**

Preserving and Improving Access to Hudson, Ohio Historic Photographs

### **Project Director Name**

Polly Reynolds (330) 653-6658 x1010 polly.reynolds@hudson.lib.oh.us

### **Summary of Project Activities and Accomplishments**

# Title, series titles, dates and cubic footage/images scanned, of records addressed by your project.

- Photograph Cataloging Manual written
- Over 2000 images cataloged in PastPerfect
- Over 200 images published on Summit Memory (<u>http://www.summitmemory.org</u>)

# Narrative of self-assessment about how the project met the objectives submitted in your application

The goal of the project was two-fold: to better protect and preserve historical Hudson photographs and improve access to them. Both of these objectives were successfully met in the time allotted. Although we had originally projected the grant to be concluded in September, due to ongoing technical difficulties (detailed below), we required the entire grant period to complete the project.

#### Preservation of Photographs

We successfully organized, processed, and better preserved the photographs. All of the photographs were transferred into a deeper and wider filing cabinet. The old filing cabinet was short so the tops of the folders and sometimes even the photographs themselves were damaged from opening and closing the drawers (see page 5). Additionally, we purchased acid-free hanging files to better support the folders sitting in the drawers (see page 5). We also reduced the amount of photographs per folder and all fragile or often used photographs were placed in polypropylene sleeves (see page 8). Over 400 unprocessed images were cataloged and added to the collection (see page 7).

The bulk of the grant funds were used to purchase the archive's first oversized flat file storage shelf (see page 4). Oversized photographs were removed from frames and placed in the flat storage shelf in acid-free sleeves (see page 6). Some of the larger images from the filing cabinet were also removed and placed in this file as well. With leftover grant funds, oversized polypropylene sleeves were purchased and used for the most fragile oversized items as well. During the cataloging process, we also made condition notes on various photographs that appeared particularly vulnerable. Just these basic preservation procedures that we undertook will support the ongoing long-term preservation of these historically-significant photographs.

#### Increased Access - Cataloging

The project also successfully increased access to these photographs. Over 2000 images were cataloged and added to PastPerfect, the archives' in-house cataloging software. Before the project, the cataloging was incomplete and inconsistent. A typed inventory of some of the photographs existed in a Microsoft

Word file, but the descriptions were only brief, one-sentence descriptions with no access points for subjects or other headings.

The cataloging enriched the description and improved the ability to access these images (see page 9). Examples of access points that were added include:

- Collection name
- Item/image ID
- Object type
- Date
- Cataloger name
- Date cataloged/updated
- Accession and donation information
- Legal and copyright information

- Description
- Photographer
- Size/dimensions
- Condition information
- People (names of individuals in the photograph)
- Subjects
- Search terms

We even added our own local search terms, such as addresses and building names, to further enhance the findability of these images. The address access points will be extremely useful as we have many photographs of various houses and buildings and this will better specify buildings whose usage or name has changed. Eventually, we would like to add latitude and longitude coordinates as another access point. Pinpointing coordinates could help further specify locations, especially for those buildings that no longer exist.

During the project, we continued to get many photograph search requests from researchers. The cataloging made it extremely quick and easy to search, retrieve, and locate photographs. In the past, we would have had to rely on the archivist's knowledge of individual collections. Now, we are able to pull up everything from one quick search. Sometimes even the archivist was surprised to discover an image she did not know about or had forgotten about.

The cataloging for the grant project is complete but we hope to continue adding photographs from individual collections to PastPerfect in order to have an even more comprehensive database. A cataloging manual was completed as well (pages 12-25). The manual will be very useful for future catalogers so that the data can be kept consistent and complete. The archive relies heavily on volunteers for a lot of its work, so a cataloging manual will be very useful for those not familiar with day-to-day cataloging procedure.

#### Increased Access - Digitization

The final part of the project was to digitize and upload at least 200 images to be publicly available on the Summit Memory website. Of the images that were cataloged, we selected images that were either historically significant or would be of interest to the viewing audience of Summit Memory. We sent two batches throughout the summer to Akron-Summit County Public Library to be digitized and uploaded to the Summit Memory website. Akron-Summit County Public Library sent us copies of the digitized images and we added those to PastPerfect. Having the images available in PastPerfect has been extremely valuable for search and retrieval purposes as a thumbnail of the image appears right alongside the other data fields. Furthermore, from a catalog record we can pull a larger resolution digital image and download or save the image. Digital copies of image are often needed: either internally from a staff member for a promotional or display piece or from the public. Now we have the ability to quickly and easily pull up a copy of an image, which will save a lot of time. We hope to continue to digitize our photographs and add them to PastPerfect.

For several months, several staff members researched and wrote descriptions for the photographs for the Summit Memory site. Although the cataloging had provided a great deal of information, the information added to PastPerfect was intended for internal staff. The public interface for Summit Memory, on the other hand, required a great deal more context and description to make it useful for those browsing the site.

The research also gave us an opportunity to take a closer look at the people and places in the images. Surprisingly, we discovered many details we had never even noticed even though we have been using these images for years. For example, we own an image of a store window display with two men just barely visible in the shadows on either side of the display (see page 10). We never identified the men in the store window, but we decided to do more sleuthing for the description. Based on the date and some other identifying details, we guessed that one of the men standing in the store window was a young shop assistant named Fred Saywell, who would eventually purchase the store. His store, Saywell's, was a Main Street fixture from the early 1900s to 2005. We guessed that it was probably Saywell, but could not be sure. But, we stumbled upon another portrait that was also digitized for the Summit Memory project that was identified as George Saywell, Fred's brother. Comparing the two images, a family resemblance was definitely apparent. Although researching and writing the descriptions was time-consuming, the effort was well worth it and will certainly enhance future projects and requests.

Unfortunately, getting the data into Summit Memory proved to be problematic. Akron-Summit County Public Library, who administers the Summit Memory site, experienced an ongoing problem with their development server. Midway through the project, the server crashed and had to be replaced. Furthermore, ContentDM, the digital collection management software, had to be installed and upgraded as well. All of these setbacks caused additional delays in being able to upload our metadata. We continued to research and write our descriptions in an Excel file while we waited for the technical problems to be resolved. In the fall, I got in touch with John Runion, our OHRAB contact, to notify him of the technical issues that we were experiencing. He told us that it would not be an issue for the grant as long as Hudson Library & Historical Society was able to complete our portion of the project (which we did), despite what issues occurred with the Summit Memory server. Despite all of these delays, our data and images were finally loaded and now live at <a href="http://www.summitmemory.org">http://www.summitmemory.org</a>. A direct view to the Historic Hudson Collection can be found here (see also screenshots on page 11):

http://www.summitmemory.org/cdm/search/searchterm/Historic%20Hudson%20Collection/field/relati/m ode/exact/conn/and/order/nosort

**Quotes from local press coverage (if any) and also copies of any articles cited.** See page 26

Itemized list of expenditures. Include copies of invoices, checks, and/or receipts.

Final budget, see page 27 Invoices, see pages 28-35

## PHOTOGRAPH STORAGE

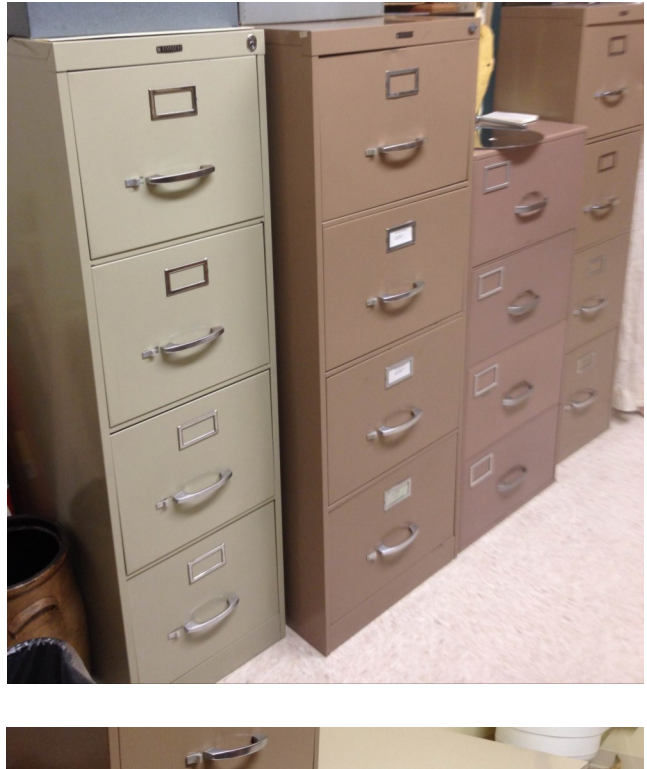

**BEFORE:** Four filing cabinets were stored in the archives vault.

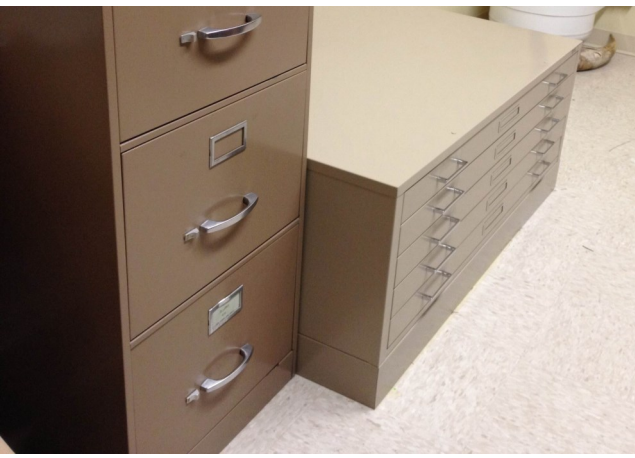

**AFTER:** To accommodate the oversized flat file, three filing cabinets were removed. One contained non-archival work files and was moved to the work room. Another contained materials part of another collection stored elsewhere in the vault. Those materials were placed in acid -free boxes and reunited with the rest of the collection. The photographs were moved to a better (taller) filing cabinet. The oversize storage shelf is stackable, so theoretically more units can be added when space is needed.

# PHOTOGRAPH STORAGE

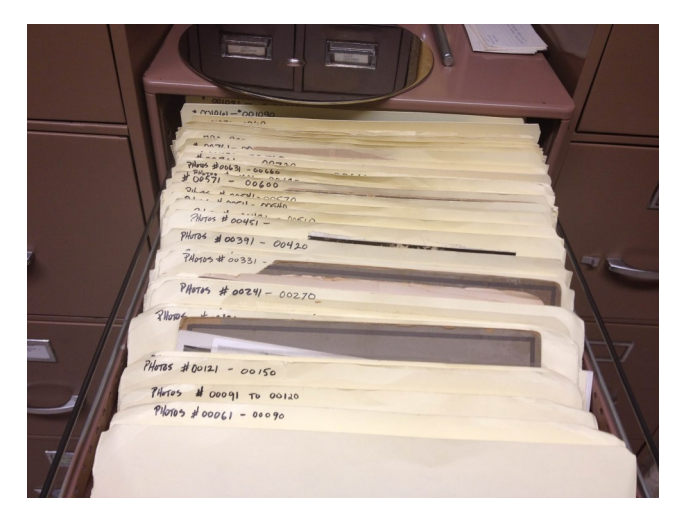

**BEFORE:** Old Folders and file cabinet. Note that the height of the file cabinet is very short, which damaged the containing folders and some of the photograph mats. Each folder held approximately 30 photographs. Also, the folders sat loose in the drawers and did not sit upright.

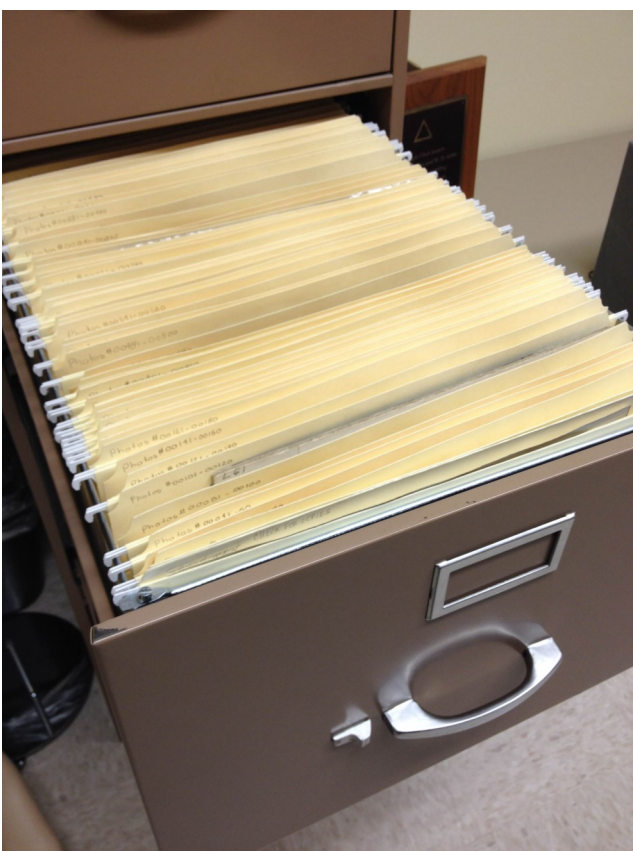

**AFTER:** The photographs were transferred to a new taller filing cabinet, which gave the folders more clearance. Oversized images were moved to the oversized flat file. Acid-free hanging files were used to support the folders in the drawer. And, the number of photographs per folder was reduced to less than 20.

# OVERSIZED MATERIALS

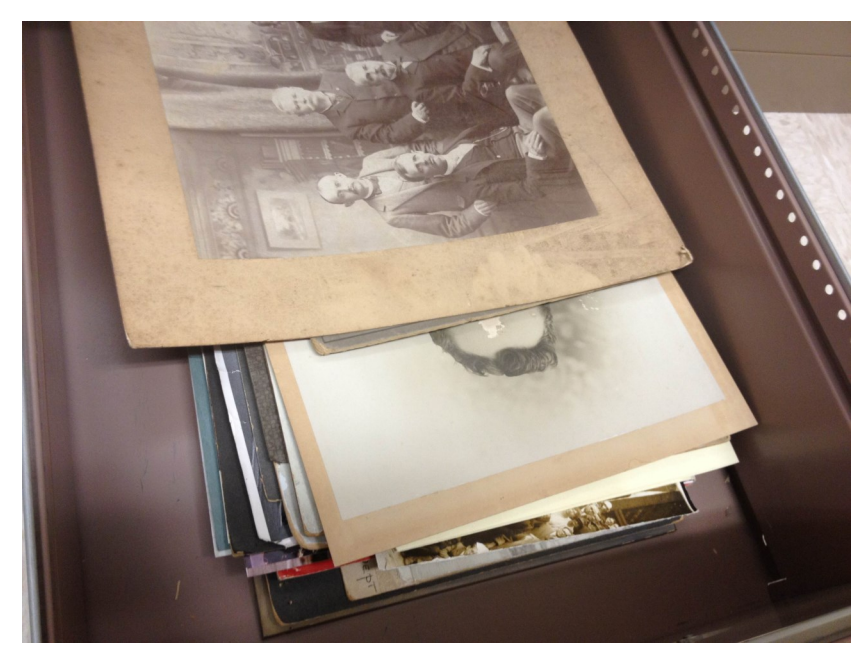

**BEFORE:** Oversized materials were stored upright on a shelf, in their original frames, or stored flat in a filing cabinet drawer. The multiple locations made access and retrieval difficult.

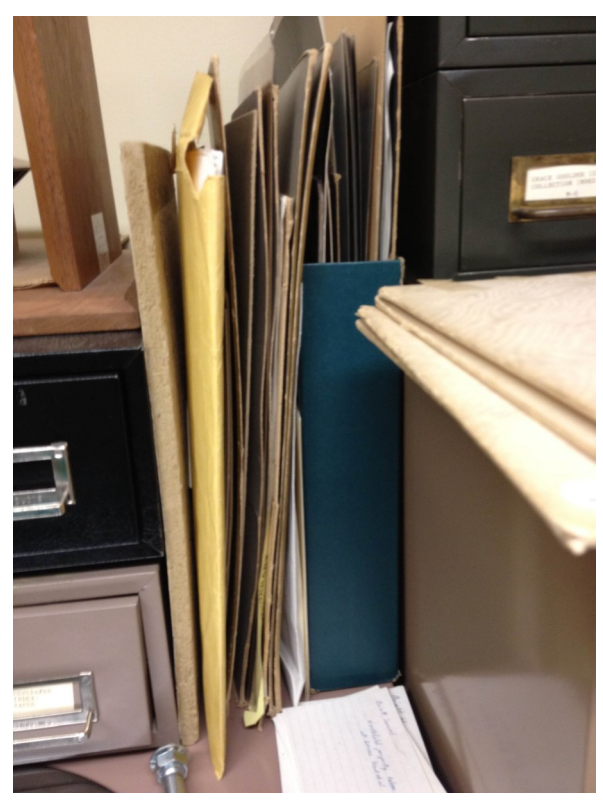

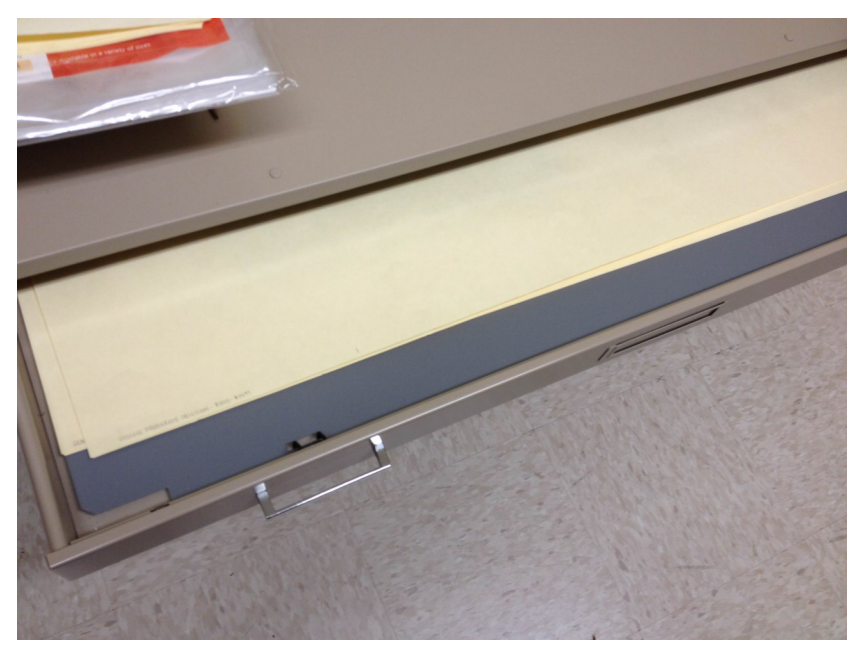

**AFTER:** Oversized photographs are now stored in the flat file shelf. Photographs are numbered and stored in acid-free folders within the drawers, making them much easier to locate.

# UNPROCESSED MATERIALS

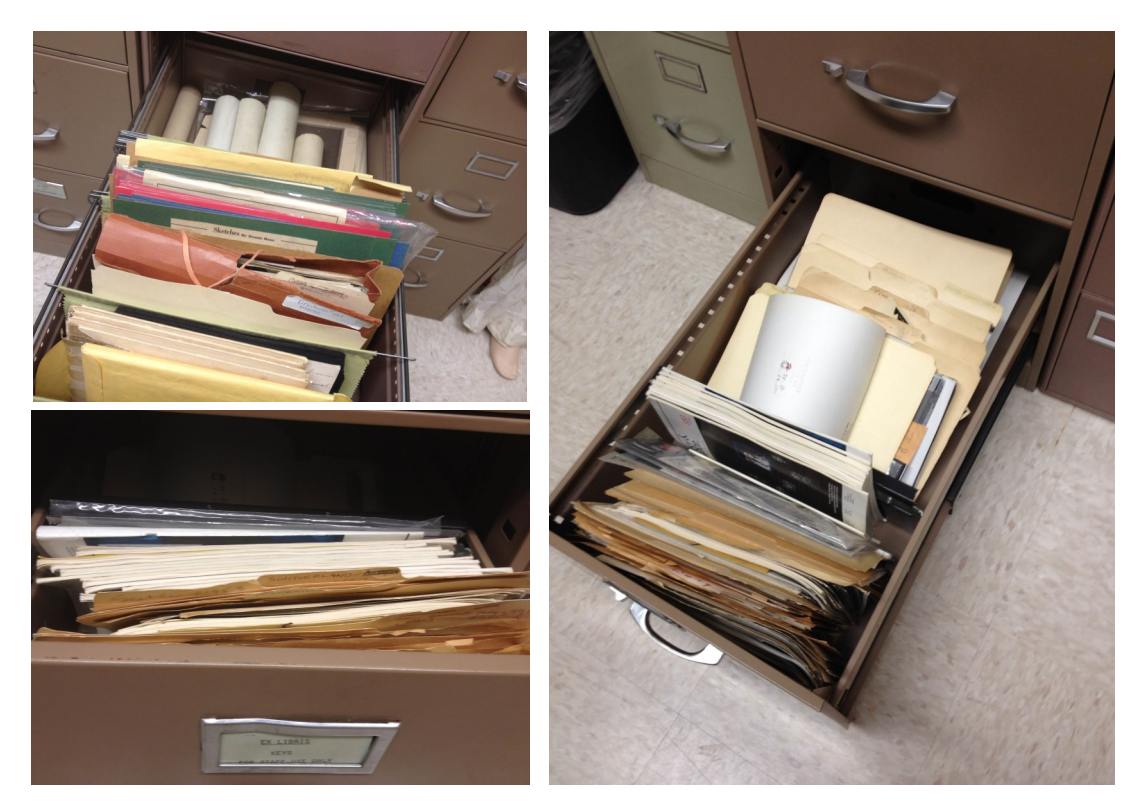

BEFORE: Photographs of the many unprocessed photographs.

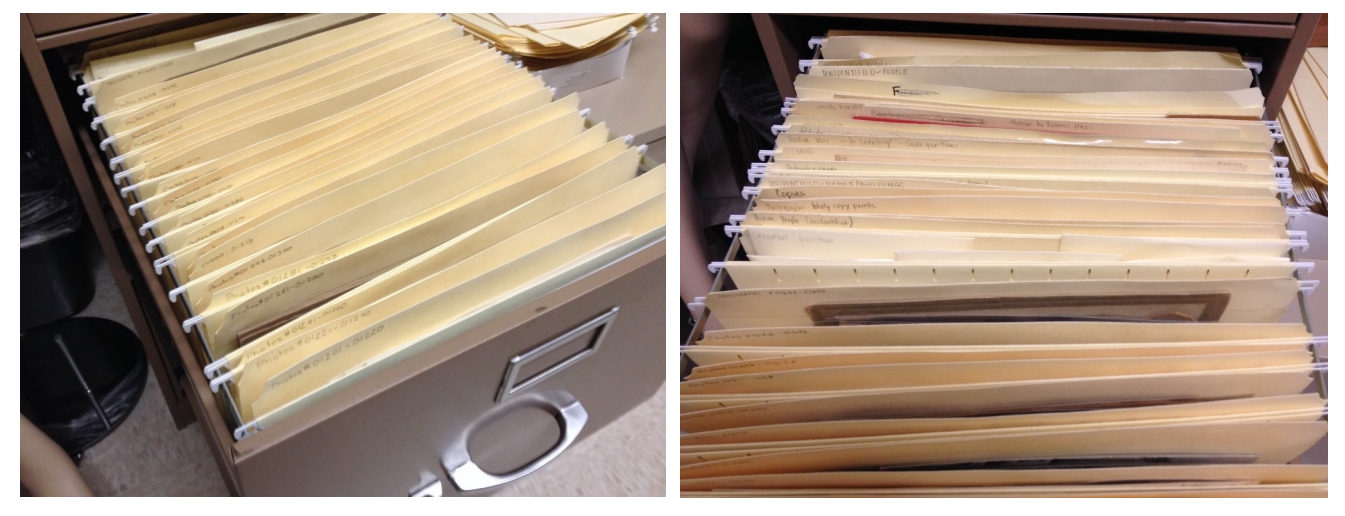

**AFTER:** Over 400 additional photographs were processed, cataloged, and added to the collection. Some photographs remain unidentified, but were organized by type in folders for further investigation at a later time.

# PHOTOGRAPH STORAGE

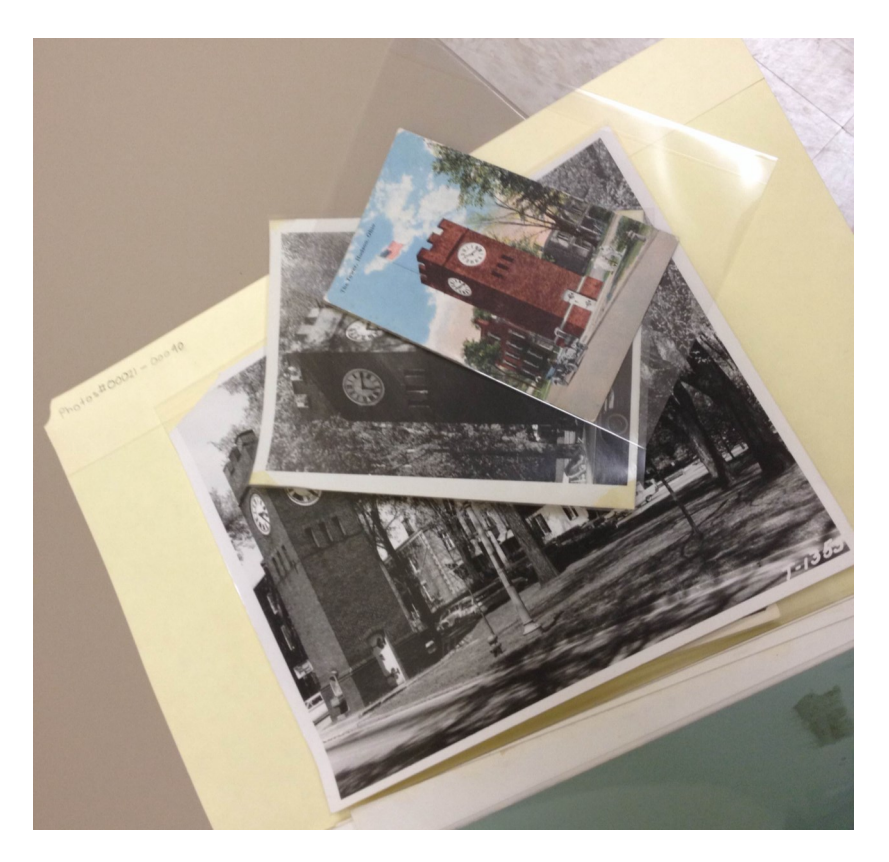

**AFTER:** The most fragile, valuable, or most used photographs were placed in polypropylene sleeves.

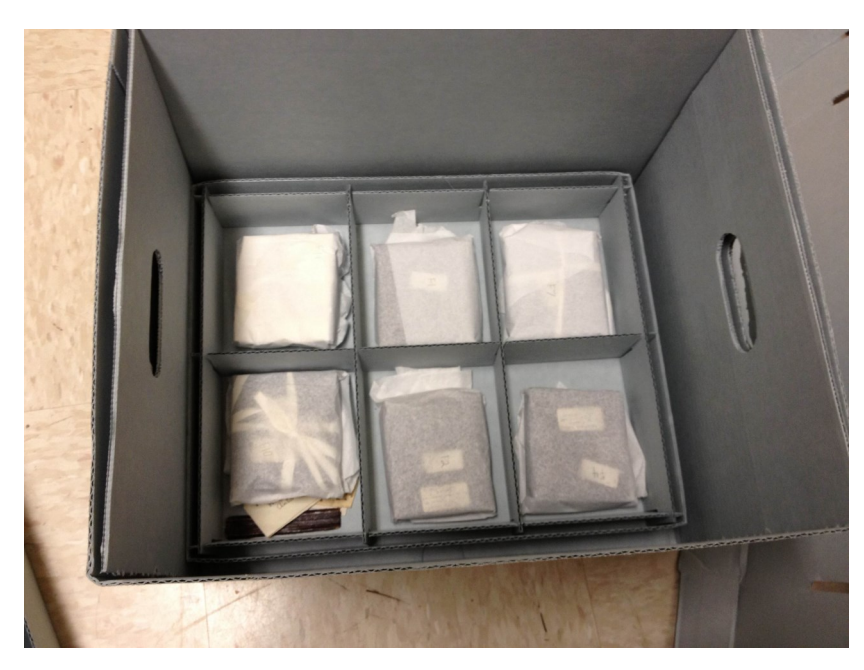

**AFTER:** Acid-free stacking trays were purchased to better store fragile daguerreotypes.

# PAST PERFECT SCREENS

| Phote     | os Catalo  | og   |                    |                      |                 |              |           |           |                  |                 |           |                   |              |                       |              |               |                  | ×              |
|-----------|------------|------|--------------------|----------------------|-----------------|--------------|-----------|-----------|------------------|-----------------|-----------|-------------------|--------------|-----------------------|--------------|---------------|------------------|----------------|
| 14        | • •        | ы    | 4<br>Add           | Browse               | Edit            | ABC<br>Spell | Find      | Querv     | ×<br>Delete      | Print           | Media     | Exit              |              |                       |              | Sort by       |                  |                |
| Screen    | View —     | _    | Collect            | ion                  | Genera          | al Photogra  | aph Coll  | ection    | 2.000            | 7.04            | [         | Date              | с            | a. 1910               |              |               |                  |                |
| Photos    |            | •    | Object             | ID                   | P.04.00         | 0.00003      |           |           |                  |                 | ۲         | 'ear Range        | B            | t                     | hru          |               | Palastras.       |                |
| Custom    |            |      | Object             | Name                 | Print,          | Photogra     | phic      |           |                  |                 | 0         | Catalog Da        | ate ()       | 4/08/2013             |              |               |                  | 200            |
| Other V   | iews —     | _    | Other#             |                      | C76: G          | 156          |           |           |                  |                 |           | ataloged          | Dy H         | Reynolds, P           | olly         | He Constant   | A CONTRACTOR     |                |
| Apprais   | al         | _    | Old#               |                      | 010, 0          | 150          |           |           |                  |                 |           | status by         | F            | Revnolds, P           | olly         |               |                  |                |
| Conditio  | n          | _    | Access             | ion#                 |                 |              | 1         |           |                  |                 | 2         | Status            | C            | 0K                    |              | -             | 005\P04000001    | 3 IPG          |
| Lexicon   |            | _    | Home               | Location             |                 |              |           |           |                  |                 |           |                   |              |                       |              | Ima           | age Management   | (1 of 1)       |
| Location  | 1<br>      |      | Photo              | S                    |                 |              |           |           |                  |                 |           |                   |              |                       | O Pł         | ioto 💿 Cus    | tom              |                |
| Notes &   | Subjects   | •    | Descrip            | ption<br>waph bla    | ck and          | white of A   | irora Sti | root via  | w of Con         | areastion       | al Chur   | ch narson         | 906          | + hne                 | Provenance   | •             |                  | -              |
| Classific | ation      | •    | the Clu            | ibhouse              | (Hayden         | Hall). Han   | dwritten  | notes     | on reverse       | e read, "       | W.C. W    | lood, Ban         | k - 1        | 908                   |              |               |                  | _              |
| Relation  | s          |      | (date c<br>[sic] H | all"                 | itt), parsi     | onage - 19   | 08 (date  | crosse    | ed off), cir     | ca 1910         | Auror     | a & Colleg        | ge, H        | laden                 |              |               |                  |                |
| Source    |            |      |                    |                      |                 |              |           |           |                  |                 |           |                   |              |                       |              |               |                  | _              |
| Lists     |            | •    |                    |                      |                 |              |           | 01        | 1.1.1            |                 |           |                   | -            | <b>T</b>              |              | 0             |                  | _              |
| Virtual E | Exhibit    |      | Title              | rapher               | Photogra        | aph, view o  | ot Aurora | a Street  | , looking        | east            |           |                   |              | പ                     | Orig/Copy    | Original      |                  | <u>_</u>       |
|           |            |      | Studio             | aprior               |                 |              |           |           |                  |                 |           |                   |              |                       | Print Size   | 3 1/2" x 11   | 1/2"             |                |
|           |            |      | Place              |                      | Hudson          | (Ohio)       |           |           |                  |                 |           |                   |              |                       | Dimorala     | Dataila       |                  |                |
|           |            |      | Event              |                      |                 |              |           |           |                  |                 |           |                   |              | <b></b>               | Dimension    | Detalls       |                  |                |
|           |            |      | Mediur             | n                    |                 |              |           |           |                  |                 |           | Slide#            |              |                       |              |               |                  | -              |
|           |            |      | Frame              | action               |                 |              |           |           |                  |                 |           | Frame#            |              |                       | Copyrights   |               |                  | <u> </u>       |
|           |            |      | Proces             | sing                 |                 |              |           |           |                  |                 |           | Neg#              |              |                       |              |               |                  | <u>^</u>       |
|           |            |      | Methoo<br>Site /Si | te#                  |                 |              |           |           |                  |                 |           |                   |              | <b>P</b>              |              |               |                  | -              |
| Reco      | rd 1 of 21 | 6    |                    |                      |                 |              |           |           |                  |                 | Update    | d by Polly F      | Reyno        | olds                  | U            | odated 10/09/ | /2013 10:03 AM   | Update History |
| Ph        | otos Cat   | alog |                    |                      |                 |              |           |           |                  |                 |           |                   |              |                       |              |               |                  |                |
| 14        |            |      | •                  |                      | 1               | ABC          | <i>#</i>  | <b>■</b>  | ×                | 6               |           | <b>I I</b>        |              |                       |              | Sort          | by vice          |                |
| Coro      | n View     |      | <u>A</u> dd        | Brows                | e <u>E</u> dit  | Spell        | Eind      | Quer      | y <u>D</u> elete | e <u>P</u> rint | Med       | lia E <u>x</u> it |              | 4040                  |              | Cont          | -5               |                |
| Photo     | s s        |      | Obie               | ct ID                | Dene<br>P.04    | on.00003     | graph Co  | ollection | 1                |                 |           | Date<br>Year Rar  | nde          | ca. 1910              | thru         | _             |                  |                |
| Custo     | m          |      | Obje               | ct Name              | Prin            | t, Photog    | aphic     |           |                  |                 |           | Catalog           | Date         | 04/08/201             | 3            | -             |                  | 100            |
| Other     | Viewe      |      |                    |                      |                 |              |           |           |                  |                 |           | Cataloge          | ed by        | Reynolds              | , Polly      | 2             | And include      |                |
| Appra     | aisal      |      | Othe               | r#                   | C76;            | G156         |           |           |                  |                 |           | Status D          | ate          | 04/08/201             | 3            |               |                  | All sealing    |
| Condi     | ition      |      | Old#               |                      |                 |              |           |           |                  |                 |           | Status b          | у            | Reynolds              | , Polly      |               |                  |                |
| Lexic     | on         |      | Acce               | ssion#               |                 |              |           |           |                  |                 | È         | Status            |              | OK                    |              |               | 005\P040000      | 003.JPG        |
| Locat     | ion        |      | - Hom              | e Locatio            | in              | Classifie    | ation T   | Tormo     |                  | _               | _         | _                 |              |                       | -            |               | Image Managem    | ent (1 of 1)   |
| Notes     | & Legal    | •    | - Peo              | ne, Sul              | Jecis,          | Classific    | auon,     | renns     |                  |                 | ~2        |                   |              | finatio               | 0            |               | Justom           |                |
| People    | e - Subjec | ts   | Pe                 | opie                 |                 |              |           |           |                  |                 |           |                   | assi         | ification             |              |               |                  |                |
| Searc     | h Terms    |      |                    |                      |                 |              |           |           |                  |                 |           |                   |              |                       |              |               |                  |                |
| Relati    | ons        |      | _                  |                      |                 |              |           |           |                  |                 |           |                   |              |                       |              |               |                  |                |
| Sourc     | ce         |      |                    |                      |                 |              |           |           |                  |                 |           |                   |              |                       |              |               |                  |                |
| Lists     |            | •    |                    |                      |                 |              |           |           |                  |                 |           |                   |              |                       |              |               |                  |                |
| Virtua    | al Exhibit |      |                    |                      |                 |              |           |           |                  |                 | -         |                   |              |                       |              |               |                  | · ·            |
|           |            |      | Sul                | ojects               |                 |              |           |           |                  |                 |           | Se                | earc         | h Terms               |              |               |                  |                |
|           |            |      | Reli               | igious dv<br>nmunity | ellings centers |              |           |           |                  |                 | -         | Au<br>88          | urora<br>Col | Street<br>lege Street |              |               |                  | <u></u>        |
|           |            |      | Chu                | irches               |                 |              |           |           |                  |                 |           | 53                | Aur          | ora Street            | nal Church ( | Judeon Ohi    | 2)               |                |
|           |            |      |                    |                      |                 |              |           |           |                  |                 |           | 47                | Aur          | ora Street            |              | iduson, Oni   |                  |                |
|           |            |      |                    |                      |                 |              |           |           |                  |                 |           |                   |              |                       |              |               |                  |                |
|           |            |      |                    |                      |                 |              |           |           |                  |                 | -         |                   |              |                       |              |               |                  | -              |
|           |            |      |                    |                      |                 |              |           |           | Se               | parate m        | ultiple e | ntries with       | a ca         | arriage retur         | n            |               |                  |                |
|           | and 4 af   | 216  |                    |                      |                 |              |           |           |                  |                 | Und       | ated by Pol       | Iv Re        | shlony                |              | Undated 10    | 109/2013 10:03 4 | Undate History |

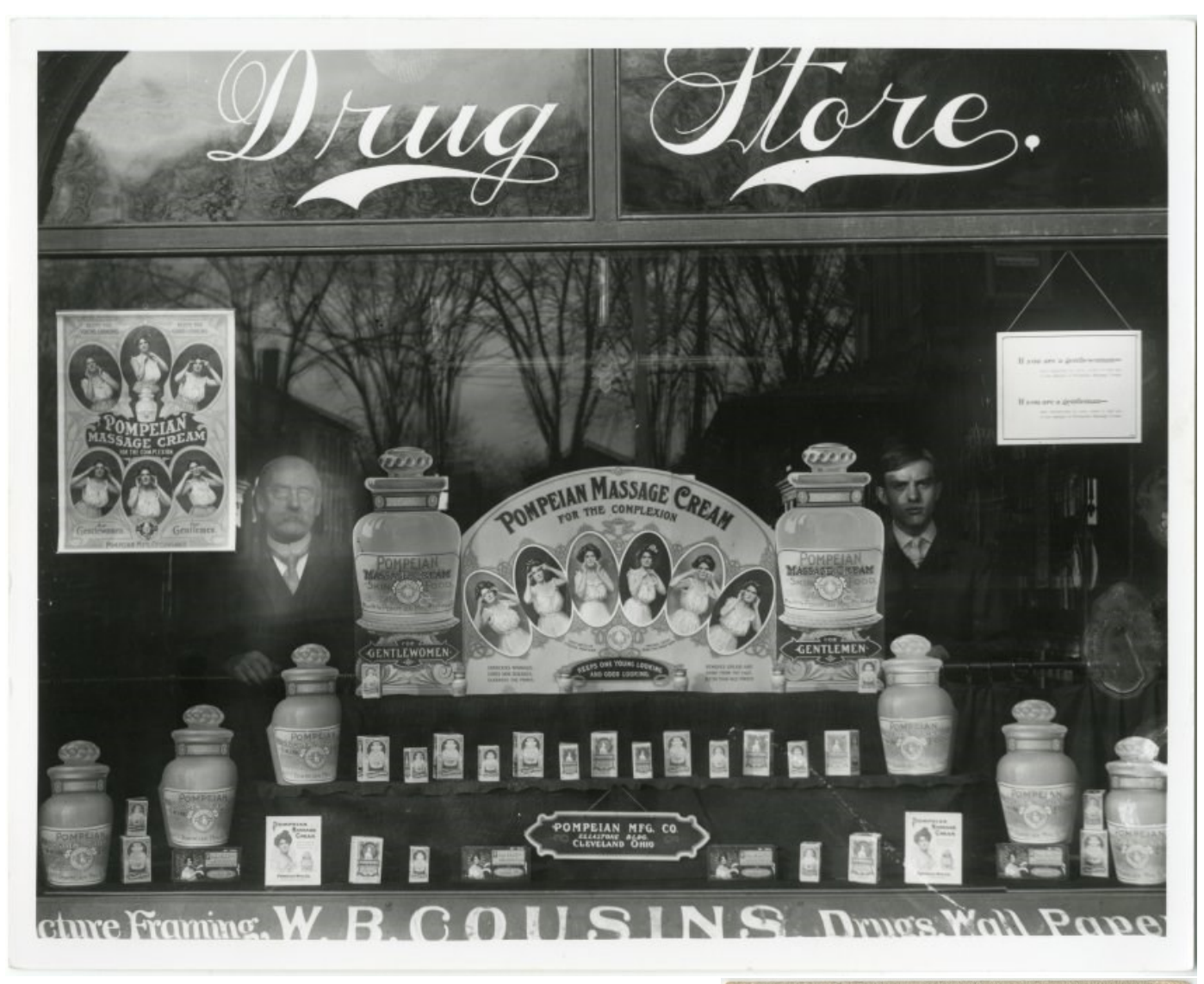

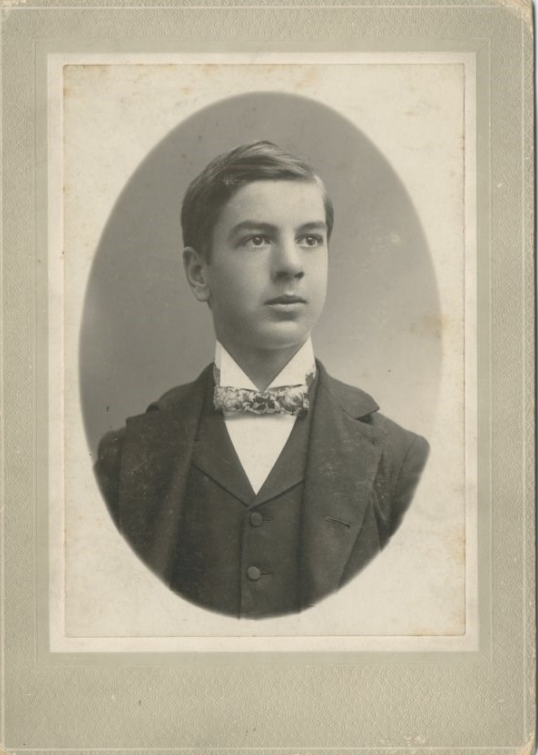

## SUMMIT MEMORY

| About Home Collections  About Home Collections  Search  Add or remove other collections to your search:  Addron Banknets Collection  Advector Banknets Collection  Advector Banknets Collection | Search Contributors<br>Search Contributors<br>Veu've searched: All collections<br>Relation: Hutson: Hudson Coll | Online Rap Rom     Order Reproductions     Search     Advanced Search            | Robert W. Little Foundation                                                                                                    |                            |                                     | Log in ? Help English *<br>(206 results) |
|----------------------------------------------------------------------------------------------------|----------------------------------------------------------------------------------------------------|----------------------------------------------------------------------------------|----------------------------------------------------------------------------------------------------|----------------------------|-------------------------------------|------------------------------------------|
| Authority Collection                                                                                                    | Sort by: Relevance                                                                                              | Display Options                                                                  |                                                                                                    |                            |                                     | 1 2 11 Next →                            |
| Alumni Association of Akron<br>City Hospital School of<br>Nursing Collection                                                                                                    | Thumbnail                                                                                                    | Title                                                                            | Description                                                                                                    | Collection                 | Contributors                        |                                          |
| Anna Dean Farm Show 42 more Narrow your search by: Contributors                                                                                                    |                                                                                                    | Corner of Aurora and College Streets,<br>Hudson, Ohio                            | Corner of Aurora and College Streets, circa 1910.<br>Buildings pictured left to right: The First<br>Congregational Church (74 Aurora Street),<br>Congregational Church parsonage (53 Aurora<br>Street) and hayden Hall (86 College Street).                             | Historic Hudson Collection | Hudson Library & Historical Society |                                          |
| Relation     Type     Subject                                                                                                    |                                                                                                    | Group eating apples on the Evamere estate<br>grounds, Hudson, Ohio               | A group of individuals pictured eating apples on<br>the grounds of Evamere, the home of wealthy<br>industrial magnete James W. Elleworth (1849-<br>1925), Pictured left to right: Clarence C. "Chet"<br>Berry (1879-1939), Ella "Estella" G. Berry Bliss<br>(1867-1949) | Historic Hudson Collection | Hudson Library & Historical Society |                                          |
|                                                                                                    |                                                                                                    | Mary Fowler Crawford in front of her home<br>at 201 N. Main Street, Hudson, Ohio | Mary Fowler Crawford (1843-1919) in froat of her<br>home at 201 North Main Streat. Mary Fowler<br>Crawford was the granddaughter of Hudson<br>pioneers Zina (1774-1885) and Marena (1790-<br>1877) Post, who arrived in Hudson in 1804. Mary<br>Fowler's daughter was   | Historic Hudson Collection | Hudson Library & Historical Society |                                          |
|                                                                                                    |                                                                                                    | Park Hotel and Episcopal Church, Aurora<br>Street, Hudson, Ohio                  | Brewster Mansion (when it served as the Park<br>Hotel) at 9 Aurora Street and the Episcopal<br>Church (19 Aurora Street) are pictured in this<br>circa 1900 postcard.                                                                                                   | Historic Hudson Collection | Hudson Library & Historical Society |                                          |
|                                                                                                    |                                                                                                    | College Street, view north, Hudson, Ohio                                         | View north down the dirt road College Street<br>before streets were paved.                                                                                                    | Historic Hudson Collection | Hudson Library & Historical Society |                                          |
|                                                                                                    |                                                                                                    | Adelphian Hall, Main Street, Hudson, Ohio                                        | Adelphian Hall once stood on the corner of                                                                                                    | Historic Hudson Collection | Hudson Library & Historical Society |                                          |

Browse view on Summit Memory.

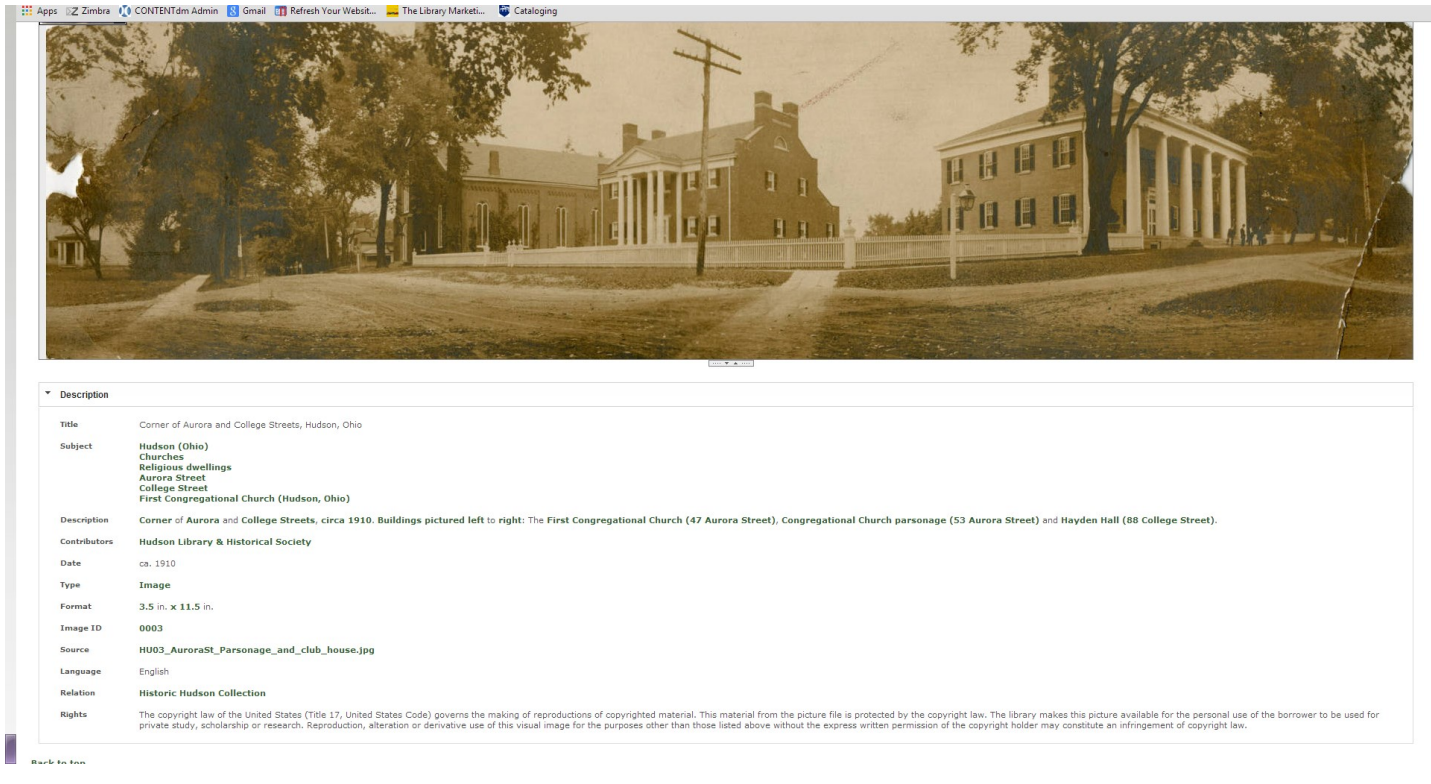

Individual item view on Summit Memory.

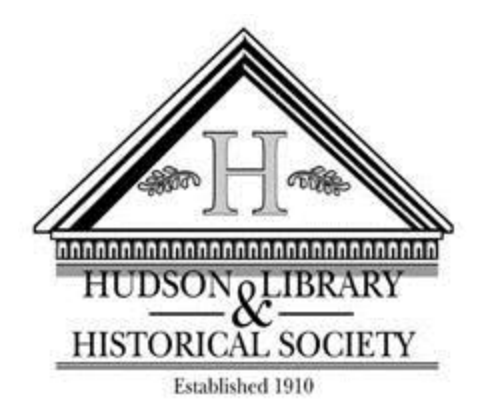

# Photograph Cataloging Manual

Hudson Library & Historical Society

### **About this Manual**

This cataloging manual was developed to keep data consistent and complete while cataloging the Hudson Library & Historical Society's photograph collections using PastPerfect Software for Museum Collections. This manual was developed as a cataloging and digitization project conceived in 2013. The project was supported in part by an award from the Ohio Historical Records Advisory Board, through funding from the National Historical Publications and Records Commission (NHPRC), an arm of the National Archives and Records Administration.

This manual should be regularly updated as guidelines and standards for describing visual materials change, as work processes evolve, or as PastPerfect is updated. The manual was partially adapted from the *PastPerfect Software for Museum Collections, Version 5 User's Guide*,  $2^{nd}$  edition.

Cataloging standards are based on current standards and guidelines for cataloging visual materials. See helpful resources in Appendix B for a full list of resources consulted.

### How to use this manual

#### **Organization**

This manual has been divided into sections based on the layout of the PastPerfect software screens.

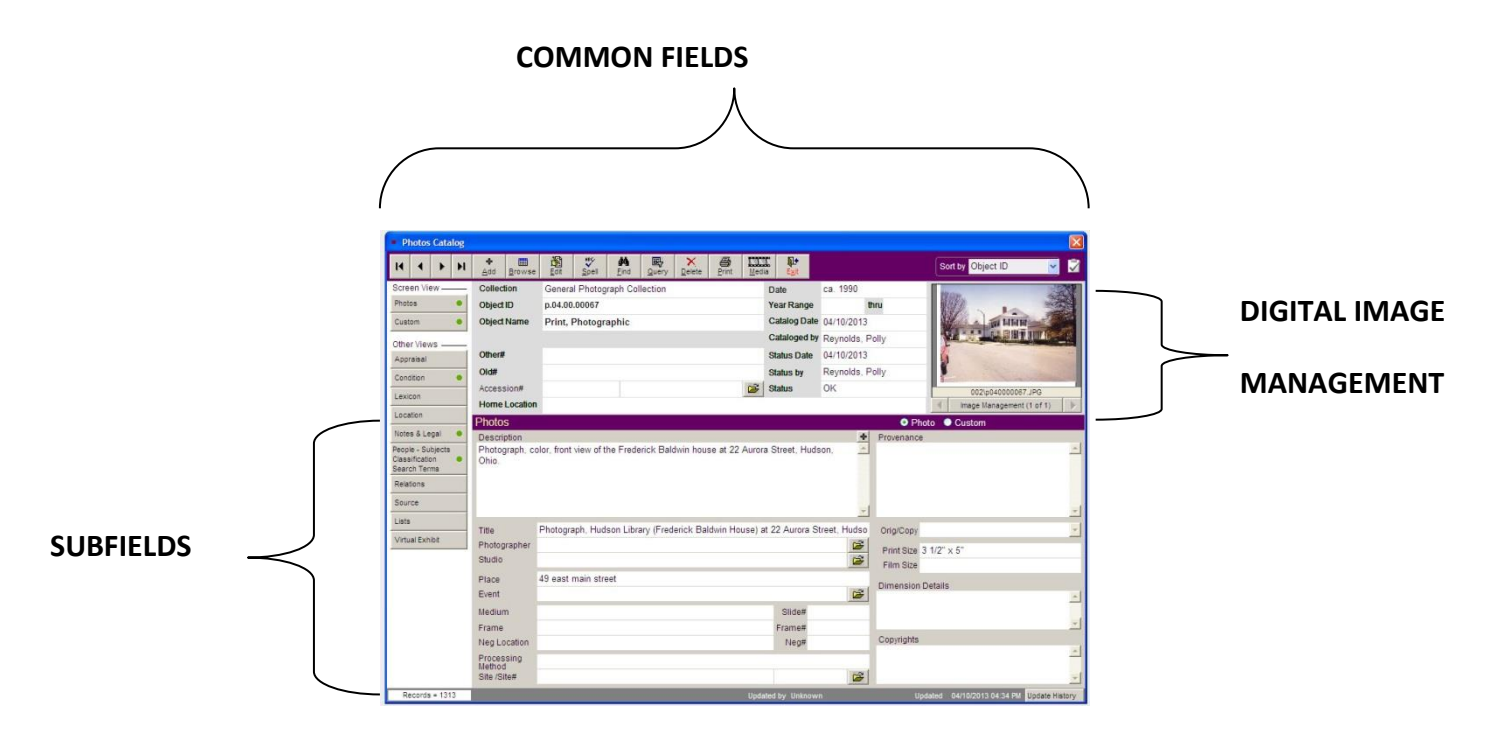

Each section includes a table of the fields within each of these sections. The table describes the:

- Name of the Field (with an \* if it is a required field, see next section for information about required fields)
- About description of how the field should be used.
- Example if applicable, an example of the information that should be entered in the field. Useful for noting the format of the inputted information (i.e. last name first, date formatting, etc.)
- Authority File checked if field has an authority file (see the Authority File section for more information).

### **Required Fields (\*)**

To aid in image retrieval and to make the catalog more useful and descriptive, the Historical Society **requires** that information be entered into those fields that are marked with an asterisk (\*). See the information about specific fields (detailed in respective sections later in this manual) if information about a required field is unknown. Please note that PastPerfect may still allow a record to be saved even if the required fields have not been completed, so it is important to verify that all of the required fields have been completed before saving a record.

### **Authority Files**

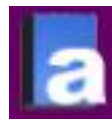

Authority Files are maintained for some fields in PastPerfect. Authority files help standardize data and reduce data entry errors. Authority files are available when adding or editing catalog records. When the cursor is in a field with an authority file, a blue "A" will appear at the top of the screen (example at left). Those fields with authority files are listed with a checkmark in

the descriptive tables in this manual.

NEVER MANUALLY ENTER A TERM INTO A FIELD WITH AN AUTHORITY FILE. If the field has an authority file, always use the authority file. If you need to add a term to the authority file, add it to the authority file not the field or else the term will not be available for use in other records.

To access an authority file, when your cursor is in a field with an authority file, either press F7 or right click on your mouse. To choose an item from the authority file, click on the item with your cursor and double click. Always consult the archivist before adding a new term to the Authority File. Some authority terms use existing cataloging standards (i.e. Library of Congress Thesaurus of Graphic Materials) and others are local terms developed by the Historical Society. The source of each term is described with the individual fields in the cataloging manual.

Some authority files are single entry (only one selection can be made) and others allow for multiple entries. A [S] or [M] follows each authority file designation on which one is allowed.

### **Organization and Processing**

### **Basic Processing Procedures**

- Always wear white cotton gloves when directly handling any photographs.
- Examine the front and back of photographs and note any important information printed or handwritten on the image (see the Notes & Legal Subscreen section, page 11)
- Make note of damages to the print or mount (see the Condition Subscreen section, page 10)
- If the item is severely damaged or fragile, inform the archivist.
- Do not uncurl photographs that are curled.
- All photographs that are part of a collection should remain physically with the original collection (exceptions: separation for preservation purposes, size, poses a threat to the preservation of the rest of the collection). If a photograph is physically separated from a collection, make note of that in the notes (see the Notes & Legal Subscreen section, page 11) and be sure that the original Collection is also indicated in the catalog record (see the Entering Common Fields section, page 6).

### **Assigning Object ID numbers**

Any photograph that is cataloged in PastPerfect must be given an object ID number. The numbering system in PastPerfect will follow the same conventions as the artifact cataloging system.

The numbering system specifies what type of object it is, what collection it belongs to and an object number. All original photographs begin with P.04 (P=artwork/photograph type, 04=photograph). The second and third placeholders are dependent on the collection and the general number.

## P.04.[collection ID].[object number]

- Refer to the artifact cataloging manual for the **collection ID** numbers. General collection is 00. If a collection does not have an ID number, one will need to be assigned. Make sure to
- **Object numbers** are assigned and are the next number in the series based on the collection. The object numbers can be the same as other object numbers as long as they are not in the same collection, for example, you could assign P.04.00.00304 and P.04.01.00304 since they are in two different collections. PastPerfect will not allow duplicate object IDs.
- All photographs should be physically labeled with the object ID number. Photographs in the general collection can just be labeled with the last object number. Markings should be made in **pencil only** (or another approved reversible method). Ballpoint pen or marker or any method that is not reversible should never be used. Labels can be affixed to the outside of an archival quality sleeve, but should never be placed directly on the photograph.

### Cataloging

Open up PastPerfect Museum software and choose the Photos button from the Collections section on the Main Menu. The catalog record that was last viewed will display.

### **Adding a Catalog Record**

Click on the Add button and the following screen will appear:

| Add New Catalog Record                                                                                                    | ×                                                                          |
|----------------------------------------------------------------------------------------------------|----------------------------------------------------------------------------|
| ADD NEW CATALOG RECORD<br>Enter Accession# Enter Incoming Loan#<br>Pre-fill Object ID with Accession# Pre-fill Object ID with Incoming Loan# | ADD OPTIONS<br>Type of Add<br>• Add a Single Record Add a Range of Records |
| Source                                                                                                    |                                                                            |
|                                                                                                    | Fill New Record with:                                                      |
| Enter Object ID                                                                                                    | ○ Blank Data ○ Current Data ⊙ Default Data                                 |
| Last Entry T.514.00.003                                                                                                    |                                                                            |
| Enter Object Name Search for Object Name in                                                                                                  | 🎻 Set Current Record as Default Data Record                                |
| Authority File Lexicon AAT Online                                                                                                    |                                                                            |
| Lexicon Categories                                                                                                    | Go to Default Data Record                                                  |
| Add New Record Cancel                                                                                                    | Create New Blank Default Data Record                                       |

At the left of the window, enter the following fields (\*required field, \*\*required, if applicable)

- Accession# or Loan#\*\* If the item is part of an existing accession or loan, enter the accession # or loan # into the box at the top left hand portion of the screen. To find an existing accession or loan number, click on the file folder to the right of the field. Leave blank if accession/loan information is unknown.
- **Source** this will be autofilled *if* Accession# or Loan# are entered.
- **\*Object ID** see part 1.1 for instructions on assigning an ID.
- **\*Object Name** click on the Authority File button to select an object name.
- Lexicon Categories do these get prefilled?

At the right of the window, verify that **Type of Add** is set to "Add a Single Record" and **Fill New Record with:** is set to "Blank Data."<sup>1</sup>

Press Add New Record.

<sup>&</sup>lt;sup>1</sup> For the purposes of this cataloging manual, each record will be entered as a blank record. More advanced catalogers may elect to use the default data option. Consult the PastPerfect manual for instructions on how to use the Default Data record to prefill records.

### **Entering Common Fields**

See Appendix A for helpful data entry shortcuts in PastPerfect.

These fields are common for all object types and can be found in all of the various catalogs in PastPerfect (objects, archives, library, and photos)

\*required \*\*required, if applicable

| Field                 | About                                                                                                    | Example             | Authority<br>File?                                                                                                    |
|-----------------------|----------------------------------------------------------------------------------------------------|---------------------|----------------------------------------------------------------------------------------------------|
| Collection**          | If this photograph is part of a collection,<br>enter the full name of the collection here. <sup>2</sup><br>This field is required if the photograph is<br>part of a collection. Otherwise, leave<br>blank. | Luella Dodds papers | ✓<br>[Single<br>entry]<br>Source:<br>local                                                                                                  |
| Object ID*            | Unique number assigned to a photograph,<br>based on Hudson Library's artifact<br>numbering scheme. See section 1.1 for<br>more information on completing this field                                        | P.04.00.00308       |                                                                                                    |
| Object<br>Name*       | Describes the object type, based on<br>PastPerfect's built in lexicon. See 2.1 for<br>more information on entering this field.                                                                             | Print, Photographic | ✓<br>[Single<br>Entry]<br>Source:<br>PastPerfect<br>lexicon<br>(built-in),<br>references<br>the Getty Art<br>&<br>Architecture<br>Thesaurus |
| Other Name<br>Other # | NOT USED FOR PHOTOGRAPHS<br>Used to record any number which may<br>have been given to the item other than the<br>assigned Object ID (for example,<br>numbers/letters written on the back of<br>photos)     | L66                 |                                                                                                    |
| Old #                 | Used to record a former object ID if it has<br>been changed.                                                                                                    |                     |                                                                                                    |
| Accession<br>#**      | Record the accession number if the<br>photograph was donated. See 0 for<br>information on completing this field.                                                                                           |                     |                                                                                                    |

<sup>&</sup>lt;sup>2</sup> Collection name format is generally determined by the standard Describing Archives: A Content Standard (DACS).

| Source      | Automatically filled in if Accession # is        |                    |  |
|-------------|--------------------------------------------------|--------------------|--|
|             | entered                                          |                    |  |
| Home        | Use the Location subscreen to enter this         |                    |  |
| Location*   | information. This field displays all of the      |                    |  |
|             | home location fields from the Local              |                    |  |
|             | subscreen combined.                              |                    |  |
| Date*       | Records when the photograph was taken.           | ca. 1945           |  |
|             | This field can include exact dates or circa      | (approximate date  |  |
|             | dates. See examples for appropriate              | known)             |  |
|             | formatting. Use year range if exact or           | March 4, 1968      |  |
|             | estimated exact date is known. If it is a        | (month, date, year |  |
|             | copy print or a postcard of an original          | known)             |  |
|             | image, record the date that the <i>image</i> was | September 1895     |  |
|             | created, not the medium (i.e. not the date       | (month and year    |  |
|             | of the postcard creation).                       | known)             |  |
| Year Range  | Used if exact date when photograph was           | 1950 - 1959        |  |
|             | created is unknown. Allows user to enter         | 1895-1899          |  |
|             | the earliest and latest possible years in        | 1900-1935          |  |
|             | which the photograph was taken. For              |                    |  |
|             | photographs, dates should ideally be             |                    |  |
|             | narrowed down to a date range of 10 years        |                    |  |
|             | at most.                                         |                    |  |
| Catalog     | Date the item was cataloged. Press F8 to         | 04/03/2013         |  |
| Date*       | automatically fill in today's date.              |                    |  |
| Cataloged   | Name of the person entering the catalog          | Smith, John        |  |
| By*         | record. Recommended entering in the              |                    |  |
|             | following format: Last Name, First Name          |                    |  |
| Status      | This field provides a flag to alert users to     | ОК                 |  |
|             | special information about this photograph.       | Missing            |  |
|             | It is suggested that the following terms are     | Restricted         |  |
|             | the only ones to be used in this field:          | Unstable           |  |
|             | OK – if item has been seen in hand and is        |                    |  |
|             | available for public use                         |                    |  |
|             | Missing – if item is missing                     |                    |  |
|             | Restricted – if photograph is not available      |                    |  |
|             | for public use due to donor or collection        |                    |  |
|             | restrictions                                     |                    |  |
|             | Unstable – if photograph has preservation        |                    |  |
|             | issues                                           |                    |  |
| Status Date | Date that the status was assigned                | 04/03/2013         |  |
| Status By   | Name of the person assigning the status          |                    |  |

### **Entering Photography Fields**

The photography fields will appear at the lower part of the screen and are specific to photography cataloging:

| Field          | About                                                                                                    | Example                                                                                                    | Authority<br>File?                                                                                                    |
|----------------|----------------------------------------------------------------------------------------------------|----------------------------------------------------------------------------------------------------|----------------------------------------------------------------------------------------------------|
| Description*   | Description of the photographthe<br>description should allow someone to<br>visualize the photograph, ideally in less than<br>5 sentences. State whether the image is in<br>color or black and white. Do not include<br>condition information here (see the<br>Condition Subscreen section, page 10). Note<br>inscriptions or markings that appear on the<br>front or back, if important. | Postcard, black<br>and white, front<br>view of the<br>Congregational<br>Church<br>Parsonage<br>building. Front<br>caption reads<br>"Congregational<br>Parsonage,<br>Hudson, Ohio." |                                                                                                    |
| Title*         | Generally a shorter description of the<br>photograph, quick (1 sentence) identification<br>of the prominent identifying characteristics<br>of the photograph. If the photograph has a<br>formal title, record that here.                                                                                                    | Postcard,<br>Congregational<br>parsonage,<br>Aurora Street,<br>Hudson, Ohio.                                                                                                    |                                                                                                    |
| Photographer** | Individual responsible for the creation of the<br>photograph (if known). If a studio was<br>responsible for the photograph, record that<br>information in the Studio field. Photograph<br>format should follow the DACS conventions<br>for names of individuals.                                                                                                    |                                                                                                    | ✓<br>[Single<br>Entry]<br>Source:<br>Local or<br>Library of<br>Congress<br>Authority<br>File (new<br>names<br>should<br>follow<br>formatting<br>rules deemed<br>by RDA) |
| Studio**       | Name of the studio responsible for the<br>creation of the photograph (if known). If the<br>city/state of the location of the studio is<br>known, record that information after the<br>name of the studio in parentheses.                                                                                                    |                                                                                                    | [Single<br>Entry]<br>Source:<br>Local or<br>Library of<br>Congress<br>Authority<br>File (new<br>names<br>should<br>follow<br>formatting<br>rules deemed<br>by DACS)     |

| Place**         | Record the place that the photograph depicts  | Hudson (Ohio)                       | [Single        |
|-----------------|-----------------------------------------------|-------------------------------------|----------------|
|                 | or the location where the photograph was      | Pentagon                            | entry]         |
|                 | taken if applicable Since most photographs    | Clocktower                          | Source:        |
|                 | will be of Hudson. Obio be sure to include    | CIOCKIOWCI                          | Library of     |
|                 | will be of Hudson, Onio, be sure to include   |                                     | Congress       |
|                 | more specific place names if possible.        |                                     | authorities,   |
|                 | General place names like "churches" or        |                                     | format         |
|                 | "buildings" should be recorded in the         |                                     | should         |
|                 | Subject field, not here. Format conventions   |                                     | follow         |
|                 | should follow DACS.                           |                                     | DACS.          |
| Event**         | Record the event that the photograph depicts  | Hudson Home                         | $\checkmark$   |
|                 | or the event where the photograph was         | Days                                | [single ontry] |
|                 | taken if applicable                           | Taste of Hudson                     | [single chu y] |
|                 | taken, n applicable.                          | Taste of Hudson.                    | Local use      |
|                 |                                               |                                     | the term as it |
|                 |                                               |                                     | is commonly    |
|                 |                                               |                                     | known.         |
| Medium          | [not generally used, consult the PastPerfect  |                                     | $\checkmark$   |
|                 | manual for more information]                  |                                     | [single entry] |
| Fromo           | Used to describe the frame that is associated |                                     |                |
| riame           | usith the photograph                          |                                     |                |
| No. I continu   | Passed the leastion of the negatives          |                                     |                |
| Neg. Location   | Record the location of the negatives.         |                                     |                |
| Processing      | [not generally used, consult the PastPerfect  |                                     |                |
| Method          | manual for more information]                  |                                     |                |
| Site and Site # | [not generally used, consult the PastPerfect  |                                     |                |
|                 | manual for more information]                  |                                     |                |
| Provenance      | [not generally used, consult the PastPerfect  |                                     |                |
|                 | manual for more information]                  |                                     |                |
| Orig/Copy       | Indicate whether the cataloged item is an     | Original                            |                |
| 0 10            | original or a reproduction. [controlled via a | Reproduction                        |                |
|                 | drop down]                                    | T                                   |                |
| Print Size      | Record the print size of the photograph (in   | $3\frac{1}{2}$ " x $5\frac{1}{2}$ " |                |
|                 | inches) Measure the size of the image not     | 5 / 2 A 6 / 2                       | [single entry] |
|                 | the mount or frame unless relevant to the     |                                     | [single entry] |
|                 | image (i.e. ashinet card). Pound up to the    |                                     | local          |
|                 | ninage (i.e. cabinet card). Kound up to the   |                                     | 1000           |
|                 |                                               | 25                                  |                |
| Film Size       | Record the film size                          | 35 mm                               | $\checkmark$   |
|                 |                                               |                                     | [single entry] |
|                 |                                               |                                     | Source:        |
| D: ·            |                                               |                                     | local          |
| Dimension       | Fill in any additional dimension information  |                                     |                |
| Details         | about the item, such as the size of the       |                                     |                |
|                 | photograph within its mount or frame.         |                                     |                |
| Copyrights**    | Description of copyright restrictions or      |                                     |                |
| _               | special circumstances that pertain to the     |                                     |                |
|                 | reproduction, copy, sale or use of the image. |                                     |                |

### **Additional Information Subscreens**

At the left sidebar of the photos catalog screen, there are additional subscreens for recording additional photographic information. Photograph cataloging (and this manual) will primarily focus on the following subscreens: Condition, Notes & Legal, Relations, and People-Subjects-Classification-Search Terms. Any other subscreens may be used if necessary, consult the PastPerfect cataloging manual for more information.

#### **Condition Subscreen**

Use this subscreen to record condition information about the photograph.

| Field               | About                | Example                             | Authority<br>File? |
|---------------------|----------------------|-------------------------------------|--------------------|
| Condition*          | One word             | Good                                |                    |
|                     | description of the   |                                     |                    |
|                     | condition of the     |                                     |                    |
|                     | photograph, use      |                                     |                    |
|                     | one of the           |                                     |                    |
|                     | following terms:     |                                     |                    |
|                     | Good                 |                                     |                    |
|                     | Fair                 |                                     |                    |
|                     | Poor                 |                                     |                    |
|                     | Needs Attention      |                                     |                    |
| Date*               | Enter today's date   | 04/04/2013                          |                    |
| Condition by*       | Enter your name      | Smith, John                         | $\checkmark$       |
|                     |                      |                                     | [single entry]     |
|                     |                      |                                     | Source:            |
|                     |                      |                                     | PastPerfect        |
|                     |                      |                                     | lexicon            |
| General Condition   | Enter general notes  | The photograph is curling and the   |                    |
| Notes**             | about the condition  | edges are torn.                     |                    |
|                     | of the photograph    |                                     |                    |
|                     | (especially if it is |                                     |                    |
|                     | in poor condition    |                                     |                    |
|                     | or needs attention)  |                                     |                    |
| Maintenance notes** | Enter maintenance    | 1/2/2001 - Digitized and placed the |                    |
|                     | notes about any      | degrading negatives in freezer for  |                    |
|                     | upkeep or            | storage.                            |                    |
|                     | preservation         |                                     |                    |
|                     | (beyond basic        |                                     |                    |
|                     | preservation         |                                     |                    |
|                     | measures), along     |                                     |                    |
|                     | with a date.         |                                     |                    |

#### Notes & Legal Subscreen

| Field         | About               | Example | Authority |
|---------------|---------------------|---------|-----------|
| Notes**       | Used to record any  |         | rne:      |
| Notes         | additional          |         |           |
|               | information.        |         |           |
| Legal Status* | Provides            |         |           |
| _             | information about   |         |           |
|               | legal status and    |         |           |
|               | copyrights. If      |         |           |
|               | copyright           |         |           |
|               | information is      |         |           |
|               | unknown, write      |         |           |
|               | "unknown." Make     |         |           |
|               | a best guess in     |         |           |
|               | regard to copyright |         |           |
|               | information.        |         |           |

### 2.4.4. People-Subjects-Classification Terms

**NOTE:** All photographs entered into PastPerfect must be assigned *at least ONE* term from the people-subjects-classification terms subscreen.

| Field    | About                                                                                                    | Example                                                                                        | Authority<br>File?                                                                                                    |
|----------|----------------------------------------------------------------------------------------------------|------------------------------------------------------------------------------------------------|----------------------------------------------------------------------------------------------------|
| People** | Used to identify individuals<br>associated with the photograph. Most<br>of the time, this field will be used to<br>identify individuals that appear in the<br>photograph itself. Do not use this<br>field to identify<br>photographers/creators, use the<br>Photographer field above. Check<br>authority file to see if the name has<br>already been used before adding a<br>new one. | Ellsworth, James<br>Convention: <i>last</i><br>name, first name<br>middle name (or<br>initial) | [multiple<br>entry]<br>Source:<br>Local or<br>Library of<br>Congress<br>Authority<br>File (new<br>names<br>should<br>follow<br>formatting<br>rules deemed<br>by DACS) |
| Subjects | Used to describe things depicted in<br>the photograph. Generally choose<br>terms that describe <b>prominent</b> or<br>relevant features of the photograph<br>(do not list everything that appears in<br>the photograph)                                                                                                    | Automobiles<br>Clock towers                                                                    | ✓<br>[multiple<br>entry]<br>Source:<br>LCTGM I                                                                                                    |

| Search Terms | Used for terms, words, or names<br>specific to Hudson, Ohio, or to the<br>Hudson Library & Historical Society<br>collections. Terms may include<br>family names, building names,<br>institutions, entities, street names,<br>and specific addresses (for now).<br>Consult the authority file before<br>adding new terms. Terms must be<br>approved by the archivist before<br>adding. | Clock Tower<br>The Green<br>Brewster store | ✓ [multiple<br>entry]<br>Source:<br>Local, use<br>the term as it<br>is commonly<br>known |
|--------------|----------------------------------------------------------------------------------------------------|--------------------------------------------|------------------------------------------------------------------------------------------|
|--------------|----------------------------------------------------------------------------------------------------|--------------------------------------------|------------------------------------------------------------------------------------------|

## **Appendix A: Useful Resources**

### **Vocabularies and Standards**

Art & Architecture Thesaurus (The Getty Research Institute) <u>http://www.getty.edu/research/tools/vocabularies/aat/</u>

The Library of Congress Thesaurus for Graphic Materials <a href="http://www.loc.gov/pictures/collection/tgm/">http://www.loc.gov/pictures/collection/tgm/</a>

Dublin Core http://dublincore.org/

Describing Archives: A Content Standard

Useful Websites Library of Congress Prints & Photographs Reading Room http://www.loc.gov/rr/print/

#### **Useful Books**

Ritzenthaler, Mary Lynn, Diane Vogt-O'Connor, et al. *Photographs: Archival Care and Management*. Chicago: Society of American Archivists, 2006.

Severa, J. L. Dressed for the photographer: Ordinary Americans and fashion, 1840-1900. Kent State University Press, 1995.

Witt, Betsy S., Jennifer C. Whitfield, and Adam J. Stepansky. *PastPerfect Software for Museum Collections: Version 5 User's Guide*. 2nd ed. PastPerfect Software, Inc., 2010.

#### **Local Resources**

Eldredge, Patricia, and Priscilla Graham. *Square dealers: a short history of nineteenth century Main Street and the commercial buildings on the public square, Hudson, Ohio.* Hudson, Ohio: Hudson Heritage Association, c1980.

Johnson, Alice. *Musical chairs on Main Street, Hudson, Ohio*. Hudson, Ohio: A. Johnson, c1979.

Newkirk, Lois, ed. *Hudson: a survey of historic buildings in an Ohio town*. Kent, Ohio: Kent State University Press, c1989.

Waring, J. F. *Old buildings in Hudson, a village of the Western Reserve*. Hudson, Ohio: Garden Club of Hudson, Ohio, 1962.

## **Appendix B: Helpful Data Entry shortcuts in PastPerfect**

- Tab moves cursor to the next field
- Shift+Tab moves cursor to the previous field
- F7 brings up authority files (must be in a field) and an authority file flag (small letter a, blue?) will appear in the top right if an authority file is available for the field.
- F8 fills in today's date

# Hudson library receives \$1800 grant to preserve and improve photos

Published: July 10, 2013 12:00AM

The Hudson Library & Historical Society was awarded a \$1,800 grant to preserve and improve access to historic Hudson photographs.

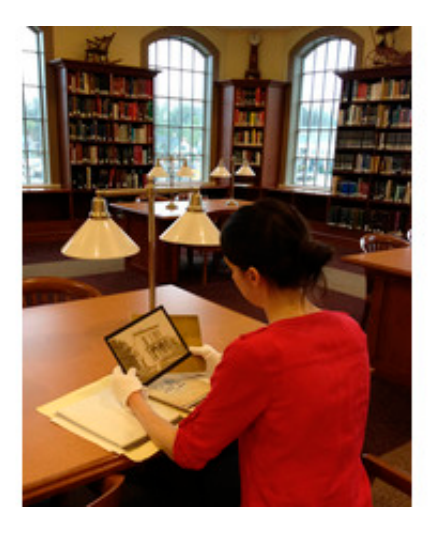

Reference and archives librarian Polly Reynolds, who wrote the grant, said the project is supported in part by an award from the Ohio Historical Records Advisory Board, through funding from the National Historical Publications and Records Commission, National Archives and Records Administration. The library was funded for the full amount requested.

Reynolds said the bulk of the grant if for supplies.

Staff and volunteers will organize and process the library's historic photograph collection, better preserve and protect the photographs, and catalog the images. A selection of 200 photographs will be digitized and made available online through the Summit Memory project, a county-wide collaborative online scrapbook administered by the Akron-Summit County Public Library.

"Our photos definitely needed organization," Reynolds said. "Now researchers, patrons, and anyone interested in the rich history of Hudson will be able to search and view these treasured photographs."

She said the staff expects to complete the project by fall.

The Hudson Library & Historical Society is dedicated to preserving the rich local heritage of the historic town of Hudson. The Historical Society's local history archives collections include one of the nation's largest research collections on abolitionist John Brown, papers of the founding families of Hudson, records of local organizations and businesses and more. Collections are open to the public for research use during regular library hours. Call 330-653-6658 extension 1017 for more information.

26

| OHRAB Grant BL                                                                                                    | udget Form                                                                                                    |                                                                                                    |                                                                                                    |
|----------------------------------------------------------------------------------------------------|----------------------------------------------------------------------------------------------------|----------------------------------------------------------------------------------------------------|----------------------------------------------------------------------------------------------------|
| Salaries and Wages (list items)                                                                                                    | Grant Funds                                                                                                    | Cash Match                                                                                                    | τοται                                                                                                    |
| Polly Reynolds                                                                                                    | Orant I dilus                                                                                                   | \$4,430                                                                                                    | \$4,430                                                                                                    |
| Gwen Maver                                                                                                    |                                                                                                    | \$695                                                                                                    | \$695                                                                                                    |
| Volunteer                                                                                                    |                                                                                                    | \$426                                                                                                    | \$426                                                                                                    |
|                                                                                                    |                                                                                                    | ÷.=•                                                                                                    | \$0                                                                                                    |
| Subtotals                                                                                                    | \$0                                                                                                    | \$5.551                                                                                                    | \$5.551                                                                                                    |
|                                                                                                    | <b>T</b> -                                                                                                    | ÷ - )                                                                                                    | ÷ - )                                                                                                    |
| Supplies (list items)                                                                                                    | Grant Funds                                                                                                    | Cash Match                                                                                                    | TOTAL                                                                                                    |
| Oversize acid-free folders (30x40) (10/pkg.) - Gaylord EB-OFF3                                                                                                    | \$170                                                                                                    |                                                                                                    | \$170                                                                                                    |
| Acid-free file folders (100/pkg.) - Gaylord, EB-RF9114 (4 packa                                                                                                    | \$134                                                                                                    |                                                                                                    | \$134                                                                                                    |
| Gaylord - Shipping & handling (above two lines)                                                                                                    | \$66                                                                                                    |                                                                                                    |                                                                                                    |
| Archival polypropylene envelopes (50/pkg.) - University Products                                                                                                    |                                                                                                    | \$258                                                                                                    | \$258                                                                                                    |
| Acid-free hanging file folders (25/box) - University Products, no.                                                                                                    | 727-1400, (4 boxe                                                                                               | \$106                                                                                                    |                                                                                                    |
| University Products - Shipping & handling (above 2 lines)                                                                                                    |                                                                                                    | \$25                                                                                                    | \$25                                                                                                    |
| Marking pencil for resin coated photos, Gaylord PC919                                                                                                    |                                                                                                    | \$3                                                                                                    | \$3                                                                                                    |
| Classic record storage carton (daguerreotypes) (1 @ \$7)                                                                                                    |                                                                                                    | \$7                                                                                                    | \$7                                                                                                    |
| Interior trays (4 @ \$8.8)                                                                                                    |                                                                                                    | \$35                                                                                                    | \$35                                                                                                    |
| Archival polypropylene envelopes (50/pkg.) - University Products                                                                                                    | \$153                                                                                                    | \$7                                                                                                    | \$161                                                                                                    |
|                                                                                                    |                                                                                                    |                                                                                                    |                                                                                                    |
| Subtotals                                                                                                    | \$523                                                                                                    | \$441                                                                                                    | \$793                                                                                                    |
| Equipment (list items)                                                                                                    | Grant Funds                                                                                                    | Cash Match                                                                                                    | TOTAL                                                                                                    |
|                                                                                                    |                                                                                                    |                                                                                                    |                                                                                                    |
| Steel horizontal flat file & flush base, plus delivery & installation                                                                                                    | \$1,314                                                                                                    | \$12                                                                                                    | \$1.326                                                                                                    |
| Steel horizontal flat file & flush base, plus delivery & installation                                                                                                    | \$1,314                                                                                                    | \$12                                                                                                    | \$1,326<br>\$0                                                                                                    |
| Steel horizontal flat file & flush base, plus delivery & installation                                                                                                    | \$1,314                                                                                                    | \$12                                                                                                    | \$1,326<br>\$0<br>\$0                                                                                                    |
| Steel horizontal flat file & flush base, plus delivery & installation                                                                                                    | \$1,314                                                                                                    | \$12                                                                                                    | \$1,326<br>\$0<br>\$0<br>\$0<br>\$0                                                                                                    |
| Steel horizontal flat file & flush base, plus delivery & installation                                                                                                    | \$1,314<br>\$1,314                                                                                              | \$12                                                                                                    | \$1,326<br>\$0<br>\$0<br>\$0<br>\$0<br>\$1,326                                                                                                    |
| Steel horizontal flat file & flush base, plus delivery & installation Subtotals                                                                                                    | \$1,314<br>\$1,314                                                                                              | \$12                                                                                                    | \$1,326<br>\$0<br>\$0<br>\$0<br>\$0<br>\$1,326                                                                                                    |
| Steel horizontal flat file & flush base, plus delivery & installation Subtotals Contracted Services (list items)                                                                                                    | \$1,314<br>\$1,314<br>Grant Funds                                                                               | \$12<br>\$12<br>Cash Match                                                                                            | \$1,326<br>\$0<br>\$0<br>\$0<br>\$1,326<br><b>TOTAL</b>                                                                                                    |
| Steel horizontal flat file & flush base, plus delivery & installation Subtotals Contracted Services (list items)                                                                                                    | \$1,314<br>\$1,314<br>Grant Funds                                                                               | \$12<br>\$12<br>Cash Match                                                                                            | \$1,326<br>\$0<br>\$0<br>\$0<br>\$1,326<br><b>TOTAL</b>                                                                                                    |
| Steel horizontal flat file & flush base, plus delivery & installation Subtotals Contracted Services ( <i>list items</i> ) Subtotals                                                                                                    | \$1,314<br>\$1,314<br><b>Grant Funds</b><br>\$0                                                                 | \$12<br>\$12<br>Cash Match<br>\$0                                                                                     | \$1,326<br>\$0<br>\$0<br>\$0<br>\$1,326<br><b>TOTAL</b><br>\$0<br>\$0                                                                                                    |
| Steel horizontal flat file & flush base, plus delivery & installation<br>Subtotals<br>Contracted Services ( <i>list items</i> )<br>Subtotals<br>Other Eligible Expenses ( <i>list items</i> )                                                                                                    | \$1,314<br>\$1,314<br>Grant Funds<br>\$0<br>Grant Funds                                                         | \$12<br>\$12<br>Cash Match<br>\$0<br>Cash Match                                                                       | \$1,326<br>\$0<br>\$0<br>\$0<br>\$1,326<br><b>TOTAL</b><br>\$0<br>\$0<br><b>TOTAL</b>                                                                                                   |
| Steel horizontal flat file & flush base, plus delivery & installation Subtotals Contracted Services ( <i>list items</i> ) Subtotals Other Eligible Expenses ( <i>list items</i> )                                                                                                    | \$1,314<br>\$1,314<br>Grant Funds<br>\$0<br>Grant Funds                                                         | \$12<br>\$12<br>Cash Match<br>\$0<br>Cash Match                                                                       | \$1,326<br>\$0<br>\$0<br>\$0<br>\$1,326<br><b>TOTAL</b><br>\$0<br>\$0<br><b>TOTAL</b>                                                                                                   |
| Steel horizontal flat file & flush base, plus delivery & installation<br>Subtotals<br>Contracted Services ( <i>list items</i> )<br>Subtotals<br>Other Eligible Expenses ( <i>list items</i> )<br>Subtotals                                                                                                    | \$1,314<br>\$1,314<br>Grant Funds<br>\$0<br>Grant Funds<br>\$0                                                  | \$12<br>\$12<br>Cash Match<br>\$0<br>Cash Match<br>\$0                                                                | \$1,326<br>\$0<br>\$0<br>\$0<br>\$1,326<br><b>TOTAL</b><br>\$0<br>\$0<br>\$0<br>\$0<br>\$0<br>\$0<br>\$0<br>\$0                                                                         |
| Steel horizontal flat file & flush base, plus delivery & installation         Subtotals         Contracted Services (list items)         Subtotals         Other Eligible Expenses (list items)         Subtotals         Subtotals                                                                                                    | \$1,314<br>\$1,314<br>Grant Funds<br>\$0<br>Grant Funds<br>\$0                                                  | \$12<br>\$12<br>Cash Match<br>\$0<br>Cash Match<br>\$0                                                                | \$1,326<br>\$0<br>\$0<br>\$0<br>\$1,326<br><b>TOTAL</b><br>\$0<br>\$0<br>\$0<br>\$0<br>\$0<br>\$0<br>\$0<br>\$0<br>\$0<br>\$0<br>\$0<br>\$0<br>\$0                                      |
| Steel horizontal flat file & flush base, plus delivery & installation         Subtotals         Contracted Services (list items)         Subtotals         Other Eligible Expenses (list items)         Subtotals         Subtotals         Subtotals                                                                                                    | \$1,314<br>\$1,314<br>Grant Funds<br>\$0<br>Grant Funds<br>\$0<br>Grant Funds                                   | \$12<br>\$12<br>Cash Match<br>\$0<br>Cash Match<br>\$0<br>Cash Match                                                  | \$1,326<br>\$0<br>\$0<br>\$0<br>\$0<br>\$1,326<br><b>TOTAL</b><br>\$0<br>\$0<br><b>TOTAL</b><br>\$0<br>\$0<br>\$0                                                                       |
| Steel horizontal flat file & flush base, plus delivery & installation         Subtotals         Contracted Services (list items)         Subtotals         Other Eligible Expenses (list items)         Subtotals         Subtotals         Subtotals         Subtotals         Subtotals         Subtotals         Subtotals         Subtotals         Subtotals         Subtotals                   | \$1,314<br>\$1,314<br>Grant Funds<br>\$0<br>Grant Funds<br>\$0<br>Grant Funds<br>\$0                            | \$12<br>\$12<br>Cash Match<br>\$0<br>Cash Match<br>\$0<br>Cash Match<br>\$5,551                                       | \$1,326<br>\$0<br>\$0<br>\$0<br>\$1,326<br><b>TOTAL</b><br>\$0<br>\$0<br>\$0<br>\$0<br>\$0<br>\$0<br>\$0<br>\$0                                                                         |
| Steel horizontal flat file & flush base, plus delivery & installation         Subtotals         Contracted Services (list items)         Subtotals         Other Eligible Expenses (list items)         Subtotals         Subtotals         Subtotals         Subtotals         Subtotals         Subtotals         Subtotals         Subtotals         Subtotals         Subtotals         Subtotals | \$1,314<br>\$1,314<br>Grant Funds<br>\$0<br>Grant Funds<br>\$0<br>Grant Funds<br>\$0<br>\$23                    | \$12<br>\$12<br>Cash Match<br>\$0<br>Cash Match<br>\$0<br>Cash Match<br>\$5,551<br>\$441                              | \$1,326<br>\$0<br>\$0<br>\$0<br>\$1,326<br><b>TOTAL</b><br>\$0<br>\$0<br>\$0<br><b>TOTAL</b><br>\$0<br>\$0<br>\$0<br>\$0<br>\$0                                                         |
| Steel horizontal flat file & flush base, plus delivery & installation Subtotals Contracted Services (list items) Subtotals Other Eligible Expenses (list items) Subtotals Subtotals Subtotals Equipment                                                                                                    | \$1,314<br>\$1,314<br>Grant Funds<br>\$0<br>Grant Funds<br>\$0<br>Grant Funds<br>\$0<br>\$523<br>\$1,314        | \$12<br>\$12<br>Cash Match<br>\$0<br>Cash Match<br>\$0<br>Cash Match<br>\$5,551<br>\$441<br>\$12                      | \$1,326<br>\$0<br>\$0<br>\$0<br>\$1,326<br><b>TOTAL</b><br>\$0<br>\$0<br>\$0<br><b>TOTAL</b><br>\$0<br>\$0<br>\$0<br>\$0<br>\$0<br>\$0<br>\$1,326                                       |
| Steel horizontal flat file & flush base, plus delivery & installation Subtotals Contracted Services (list items) Subtotals Other Eligible Expenses (list items) Subtotals Subtotals Subtotals Salaries & Wages Supplies Equipment Contracted Services                                                                                                    | \$1,314<br>\$1,314<br>Grant Funds<br>\$0<br>Grant Funds<br>\$0<br>Grant Funds<br>\$0<br>\$523<br>\$1,314<br>\$0 | \$12<br>\$12<br>Cash Match<br>\$0<br>Cash Match<br>\$0<br>Cash Match<br>\$5,551<br>\$441<br>\$12<br>\$0               | \$1,326<br>\$0<br>\$0<br>\$0<br>\$0<br>\$1,326<br><b>TOTAL</b><br>\$0<br>\$0<br><b>TOTAL</b><br>\$0<br>\$0<br>\$0<br>\$0<br>\$0<br>\$0<br>\$0<br>\$0<br>\$0<br>\$0<br>\$0<br>\$0<br>\$0 |
| Steel horizontal flat file & flush base, plus delivery & installation Subtotals Contracted Services (list items) Subtotals Other Eligible Expenses (list items) Subtotals Subtotals Salaries & Wages Supplies Equipment Contracted Services Other Eligible Expenses                                                                                                    | \$1,314<br>\$1,314<br>Grant Funds<br>\$0<br>Grant Funds<br>\$0<br>\$523<br>\$1,314<br>\$0<br>\$0<br>\$523       | \$12<br>\$12<br>Cash Match<br>\$0<br>Cash Match<br>\$0<br>Cash Match<br>\$5,551<br>\$441<br>\$12<br>\$0<br>\$0<br>\$0 | \$1,326<br>\$0<br>\$0<br>\$0<br>\$1,326<br><b>TOTAL</b><br>\$0<br>\$0<br><b>TOTAL</b><br>\$0<br>\$0<br>\$0<br>\$0<br>\$0<br>\$0<br>\$0<br>\$0<br>\$0<br>\$0<br>\$0<br>\$0<br>\$0        |
| Steel horizontal flat file & flush base, plus delivery & installation Subtotals Contracted Services ( <i>list items</i> ) Subtotals Other Eligible Expenses ( <i>list items</i> ) Subtotals Subtotals Salaries & Wages Supplies Equipment Contracted Services Other Eligible Expenses                                                                                                    | \$1,314<br>\$1,314<br>Grant Funds<br>\$0<br>Grant Funds<br>\$0<br>\$523<br>\$1,314<br>\$0<br>\$0<br>\$0         | \$12<br>\$12<br>Cash Match<br>\$0<br>Cash Match<br>\$0<br>Cash Match<br>\$5,551<br>\$441<br>\$12<br>\$0<br>\$0<br>\$0 | \$1,326<br>\$0<br>\$0<br>\$0<br>\$0<br>\$1,326<br><b>TOTAL</b><br>\$0<br>\$0<br>\$0<br><b>TOTAL</b><br>\$5,551<br>\$793<br>\$1,326<br>\$0<br>\$0<br>\$0                                 |

**NOTE:** The installation of the oversize flat file storage shelf ended up costing less than originally quoted. We were refunded \$141.83 from Gaylord (see page 35). We used this remaining amount (with permission from Fred Previts) to order additional supplies for the project, including more polypropylene sleeves (see page 36).

| -                                                                                                    |                            |                      |                                                |                                                         |                                 |                                                             |                                             |                    |
|----------------------------------------------------------------------------------------------------|----------------------------|----------------------|------------------------------------------------|---------------------------------------------------------|---------------------------------|-------------------------------------------------------------|---------------------------------------------|--------------------|
| Gaylord<br>Your Trusted Source                                                                                      |                            |                      | GAYLORD<br>PO BOX 4<br>SYRACUS                 | MAIL PAYMENTS<br>BROS., INC.<br>901<br>E, NY 13221-4901 | S TO:                           |                                                             |                                             | Invoice<br>2165034 |
| Credit Depa<br>Credit Depa                                                                                          | artment Pho<br>artment Ema | ne: 8<br>iil: a      | 800-782-13<br>accountsre                       | 397<br>ceivables@gaylord                                | .com                            |                                                             |                                             |                    |
| Account Number: 788687                                                                                              |                            |                      |                                                | Order Number: 21264815                                  |                                 |                                                             |                                             | Page: 1 of 1       |
| Bill To: Attn: Accounts Payable<br>HUDSON LIBRARY AND HISTORICA<br>SOCIETY<br>96 LIBRARY ST<br>Hudson OH 44236-5122 |                            |                      |                                                | STORICAL                                                | Ship To:                        | POLLY REY<br>HUDSON LI<br>SOCIETY<br>96 LIBRARY<br>HUDSON O | 'NOLDS<br>IBRARY AND HI<br>( ST.<br>H 44236 | STORICAL           |
| Invoice #:<br>Invoice Da<br>Due Date:<br>PO Numbe                                                                   | te:<br>er:                 | 21<br>Ma<br>Ju<br>R( | 165034<br>ay 03, 201<br>un 02, 2013<br>G212523 | 3<br>3                                                  | Ship Via:<br>Shipped:<br>Terms: | FedEx Grou<br>May 03, 201<br>Net 30                         | ind<br>13                                   |                    |
| Ordered<br>Quantity                                                                                                 | Shipped<br>Quantity        | Catalog<br>Numbe     | g<br>er                                        | Description                                             |                                 |                                                             | Unit Price                                  | Extended Price     |
| 5                                                                                                    | 5                          | OFF304               | 40                                             | File Folders Oversi                                     | ze 30 x 40" Cre                 | am Pkg 10                                                   | 33.92                                       | 169.60             |
| 4                                                                                                    | 4                          | RF9114               | 4                                              | File Folders Legal<br>Crm Pkg 100                       | 1" Full Tab 9 5/8               | 8x14 3/4"                                                   | 33.54                                       | 134.16             |

6/21/13 12503 Ballott 07817

7

| Sub Total | Shipping and Processing | Tax  | Total  |
|-----------|-------------------------|------|--------|
| 303.76    | 66.11                   | 0.00 | 369.87 |
| Sub Total | Shipping and Processing | Tax  | Total  |
| 303.76    | 66.11                   | 0.00 | 369.87 |

SOLD TO:

Attn: Accounts Payable HUDSON LIBRARY AND HISTORICAL SOCIETY 96 LIBRARY ST Hudson OH 44236-5122

Account Number: 788687 Invoice #: 2165034 The University Products Companies

THE University products

PH: 800-628-1912 FAX: 800-532-9281

F.I. 04-2438004

### LINECO PH: 800-322-7775 FAX: 800-298-7815

WHEN REMITTING REFER TO THIS NUMBER

| INVOICE I | 10. |
|-----------|-----|
| 046138    | -00 |
| PAGE      | 1   |

CUSTOMER NO.

0A

DATE

04/09/2013

6

RG212463

SALESMAN NUMBER:

#### INVOICE

12448 BILL TO: HUDSON LIBRARY AND HISTORICAL SOCIETY 96 LIBRARY ST HUDSON OH ATTN: CAROLINE DRISCOLL CUSTOMER ORDER NO.

04/09/13

Г

F.I. 04-2438004

SHIP TO: HUDSON LIBRARY AND HISTORICAL SOCIETY 96 LIBRARY ST 44236 HUDSON ATTN: CAROLINE DRISCOLL DATE SHIPPED PAYMENT TERMS ORIGIN

NET 30 DAYS

100

NAME: UNIVERSITY

Ő

**FREIGHT TERMS** 

HOLYOKE

OH

44236

| S. 125 |                      |
|--------|----------------------|
|        | SPECIAL INSTRUCTIONS |

| CATALOG NO.            | DESCRI                      | PTION                            | QUANTITY       | QUANTITY<br>SHIPPED | BACKORDER | UNIT PRICE                  | AMOUNT                                   |
|------------------------|-----------------------------|----------------------------------|----------------|---------------------|-----------|-----------------------------|------------------------------------------|
| 511-0045               | PHOTO/NEG                   | SLV 4"X5"                        | 50/PK          | L                   |           | L                           |                                          |
|                        |                             | PK                               | 5              | 5                   | 0         | 7.900/1                     | 39.50                                    |
| /27-1400               | A/F HANGIN                  | G FILES-LE                       | GAL 25/1       | ЗХ                  |           |                             |                                          |
|                        |                             | BX                               | 4              | 4                   | 0         | 26.450/1                    | 105.80                                   |
| 000-0015               | AQM CATALC                  | G 2013                           | _              |                     |           |                             |                                          |
| \$11-0910              |                             |                                  | 2              | 2                   | 0         | .000/1                      | .00                                      |
| 111-0010               | PHUTU/NEG                   | PLA 9., X10.                     | 607PK          | ~                   |           |                             |                                          |
| 111-0057               | PHOTO/NEG                   | SIV SUV70                        | EO/PV          | Q                   | 10        | 16.900/1                    | ,00                                      |
|                        |                             | PK                               | -JULLA<br>F    |                     |           | 9 000/1                     |                                          |
|                        |                             |                                  | 0              | ~                   | 0         | 9.90071                     | *00                                      |
|                        |                             |                                  | ( END          | OF ORDER            | )         |                             |                                          |
|                        |                             |                                  |                |                     |           |                             | an an an an an an an an an an an an an a |
|                        | RD                          |                                  |                |                     |           |                             |                                          |
|                        | SHIP / BAC                  | K ORDER DE                       | IIVERED        |                     |           |                             |                                          |
|                        |                             |                                  |                |                     |           |                             |                                          |
|                        |                             |                                  |                |                     |           | BATCH                       | 07723                                    |
|                        |                             |                                  |                |                     |           | RC 21                       | 41.2                                     |
|                        |                             |                                  |                |                     |           | 16 010                      | K IOS                                    |
|                        |                             | we general and the second second |                |                     |           |                             | 3                                        |
|                        |                             |                                  |                |                     |           | ·                           |                                          |
| PLEASER                | EMITTOTAL                   | <u>'</u> <u></u>                 |                |                     | GROCE     |                             | 145 30                                   |
|                        |                             | V.                               |                |                     | LESS      | DISCOUNT                    | 140.30                                   |
|                        |                             | UNIVERSIT                        | Y PRODUC       | TS, INC.            | PLUS      | TAX                         | .00                                      |
|                        |                             | P.O. BOX                         | 101            |                     | PLUS :    | SHTP & HDIG                 | 25.00                                    |
|                        |                             | HOLYOKE,                         | MA 01041       |                     | PLUS I    | MISC. CHGS                  | _00                                      |
|                        |                             |                                  |                |                     | MINUS     | PAYMENTS                    | 00                                       |
|                        |                             |                                  |                |                     | TOTAL     |                             | 170.30                                   |
| PLEASE PAY             | FROM INVOICE                |                                  |                |                     |           |                             |                                          |
| NO MONTHLY STATE       | MENT WILL BE ISSUED         |                                  | SURE P         | NUPER CH            | CUII      | PAY LAST TOT                |                                          |
| charge at the rate of  | 11/2% per month (or the     | A COPY                           | OF INVOICE MUS | ST ACCOMPANY P      | PAYMENT   | INVOICE REFL<br>CURRENT PRI | ECTS<br>CE                               |
| lesser amount permitte | d by applicable state law.) |                                  | OPICINAL       |                     |           | oonnent in                  | 29                                       |

ORIGINAL

POS" Reorder # 1011181 PU-0167 8/05

| ×1                                                                                                    |                                                                              |                                                                   | The                         | University I                             | Products Co         | ompanies                               |                                                                |                                   |                                          |
|----------------------------------------------------------------------------------------------------|------------------------------------------------------------------------------|-------------------------------------------------------------------|-----------------------------|------------------------------------------|---------------------|----------------------------------------|----------------------------------------------------------------|-----------------------------------|------------------------------------------|
| DAT                                                                                                    | E                                                                            | тн<br><b>Рн: 800</b>                                              | Cuniversitypr               | oducts                                   | DU- 00              | LINECO                                 |                                                                |                                   | AITTING<br>THIS NUMBER<br>OICE NO.       |
| 05/02/                                                                                                    | /2013                                                                        |                                                                   | F.I. 04-243800              | )4                                       | PH: 80              | 6-322-7775 FAX:<br>F.I. 04-24380       | 800-298-7815<br>04                                             | 046:<br>PAGE                      | 138-01                                   |
| BILL TO: 12<br>HL<br>HI<br>9/                                                                                   | CUSTOME<br>2448<br>JDSON L<br>STORIC                                         | IBRARY A<br>AL SOCIE                                              | ND<br>TY                    | INV                                      | OICE<br>SHIPTO:     | HUDSON I<br>HISTORIC                   | _IBRARY AND<br>CAL SOCIETY                                     |                                   |                                          |
| HL<br>AT                                                                                                    | IDSON<br>TN: CA                                                              | ROLINE                                                            | OH                          | 44236                                    |                     | HUDSON<br>ATTN: CA                     | ART ST                                                         | OH<br>SCOLL                       | 44236                                    |
| CUSTOMER ORD                                                                                                    | DER NO.                                                                      | DATE SHIPPED                                                      | PAYM                        | IENT TERMS                               | OR                  | IGIN                                   | FREIGHT TERMS                                                  | S                                 |                                          |
| :G212463                                                                                                    |                                                                              | 05/02/13                                                          | NET 3                       | D DAYS                                   |                     |                                        | DELIVER                                                        | ED                                |                                          |
| SALESMAN NUME                                                                                                   | BER: OA                                                                      | NAME: U                                                           | NIVERSI                     | TY 100                                   |                     |                                        |                                                                | 0                                 |                                          |
|                                                                                                    |                                                                              |                                                                   |                             | S                                        | PECIAL INSTRUC      | TIONS                                  |                                                                | _                                 |                                          |
| CATALOG NO.                                                                                                    |                                                                              | DESCRIPTIO                                                        | N                           | QUANTITY                                 | QUANTITY<br>SHIPPED | BACKORDER                              |                                                                |                                   | AMOUNT                                   |
| 11-0057                                                                                                    | PHOT                                                                         | 0/NEG SL                                                          | V 5"X7"<br>PK               | 50/PK<br>5                               | 5                   |                                        | 9,90                                                           | 0/1                               | 49 50                                    |
| 11-0810                                                                                                    | PHOT                                                                         | O/NEG_SL                                                          | <del>V 8"X10'</del><br>PK   | <u>- <del>50/РК</del></u> 10             | 0                   | 10                                     | ) 16.90(                                                       | 0/1                               | .00                                      |
|                                                                                                    |                                                                              |                                                                   |                             | END                                      | OF ORDER            | ;                                      |                                                                |                                   |                                          |
|                                                                                                    | RD<br>SHIP                                                                   | -/ BACK (                                                         | ORDER DE                    | LIVERED-                                 |                     |                                        |                                                                |                                   |                                          |
|                                                                                                    |                                                                              |                                                                   |                             |                                          |                     | ()                                     | atch 0774                                                      | 13                                |                                          |
|                                                                                                    |                                                                              |                                                                   |                             |                                          |                     | R                                      | G 212463                                                       |                                   |                                          |
|                                                                                                    |                                                                              |                                                                   |                             |                                          |                     |                                        | 49.50                                                          |                                   |                                          |
|                                                                                                    |                                                                              |                                                                   |                             |                                          |                     |                                        |                                                                |                                   |                                          |
| PLEASE RI                                                                                                    | EMITTO                                                                       | OTAL TO:                                                          |                             |                                          |                     | GROS                                   | BIRCOURT                                                       |                                   | 49.50                                    |
|                                                                                                    |                                                                              | UN<br>P.<br>HO                                                    | IVERSIT<br>O. BOX<br>LYOKE, | Y PRODUC <sup>.</sup><br>101<br>MA 01041 | TS; INC.            | PLUS<br>PLUS<br>PLUS<br>MINUS<br>TOTAL | DISCOUNT<br>TAX<br>SHIP & HDL<br>MISC. CHGS<br>3 PAYMENTS<br>- | G                                 | .00<br>.00<br>.00<br>.00<br>.00<br>49.50 |
| PLEASE PAY I<br>NO MONTHLY STATEM<br>Any amount not paid wi<br>charge at the rate of<br>lesser amount permitted | FROM INVO<br>MENT WILL E<br>ithin 30 days a<br>1½% per mo<br>d by applicable | BICE<br>BE ISSUED<br>shall bear a<br>nth (or the<br>e state law.) | A COPY                      |                                          | ROPER CF            | REDIT                                  | PAY LA:<br>INVOICI<br>CURRE                                    | ST TOTAL<br>E REFLECT<br>NT PRICE | \$<br>30                                 |

.

ORIGINAL

| N.                |                                                                 |                                      |                          | The U                             | Iniversity I                            | Produ     | icts Co | ompanies                                      | S                                   | -                                     |                     |                             |
|-------------------|-----------------------------------------------------------------|--------------------------------------|--------------------------|-----------------------------------|-----------------------------------------|-----------|---------|-----------------------------------------------|-------------------------------------|---------------------------------------|---------------------|-----------------------------|
|                   |                                                                 |                                      | À                        | iniversitypro                     | ducts                                   |           |         | LINE                                          | <u> </u>                            |                                       | WHEN<br>REFEF       | REMITTING<br>TO THIS NUMBER |
|                   | DATE                                                            |                                      | THEA                     | RCHIVAL                           | A P A N Y <sup>9</sup>                  |           |         |                                               | CU.                                 |                                       |                     | INVOICE NO.                 |
| 06/1              | 8/2013                                                          | PH:                                  | 800-62                   | 8-1912 FAX: 80<br>F.I. 04-2438004 | 00-532-9281<br>I                        |           | PH: 800 | D-322-7775 FA<br>F.I. 04-243                  | AX: 800-:<br>38004                  | 298-7815                              | 04                  | 46138-02                    |
|                   |                                                                 |                                      |                          |                                   |                                         |           |         |                                               |                                     |                                       | PF                  | AGE 1                       |
|                   | CUSTOME                                                         | R NO.                                |                          |                                   | INV                                     | οı        | СE      |                                               |                                     |                                       |                     |                             |
| BILL TO:          | 12448<br>HUDSON L<br>HISTORIC<br>96 LIBRA<br>HUDSON<br>ATTN: CA | .IBRARY<br>AL SOC<br>RY ST<br>ROLINE | AN<br>IET<br>DR          | Y<br>OH<br>ISCOLL                 | 44236                                   | SHIF      | PTO:    | HUDSON<br>HISTOR<br>96 LIE<br>HUDSON<br>ATTN: | I LII<br>RICAL<br>RAR'<br>RAR'<br>L | BRARY A<br>L SOCIE<br>Y ST<br>DLINE D | ND<br>TY<br>CRISCOL | )H 44236<br>-L              |
| CUSTOMER          | ORDER NO.                                                       | DATE SHIP                            | PED                      | PAYME                             | ENTTERMS                                |           | ORI     | GIN                                           |                                     | FREIGHTT                              | ERMS                |                             |
| ₹G212463          |                                                                 | 06/18/                               | 13                       | NET 30                            | DAYS                                    |           |         |                                               |                                     | DELIV                                 | ERED                |                             |
| SALESMAN N        | UMBER: QA                                                       | NAMI                                 | E: UN                    | IVERSIT                           | Y 100                                   |           |         |                                               |                                     |                                       | 0                   | _                           |
|                   |                                                                 |                                      |                          |                                   |                                         |           |         |                                               |                                     |                                       |                     |                             |
|                   |                                                                 |                                      |                          |                                   | S                                       | SPECIAL   | INSTRUC | TIONS                                         |                                     |                                       |                     |                             |
|                   |                                                                 |                                      |                          |                                   |                                         |           |         |                                               |                                     |                                       |                     |                             |
| CATALOG NO        |                                                                 | DESCRIP                              | TION                     |                                   | ORDERED                                 | QU.<br>SH | IPPED   | BACKORD                                       | DER                                 | UNIT P                                | RICE                | AMOUNT                      |
| 11-0810           | PHOT                                                            | 0/NEG                                | SLV                      | 8"X10"<br>PK                      | 50/PK<br>10                             |           | 10      |                                               | 0                                   | 16.                                   | 900/1               | 169.00                      |
|                   |                                                                 |                                      | 35,00 - 9, <del></del> - |                                   | ( END                                   | OF        | ORDER   | ; )                                           |                                     |                                       |                     |                             |
|                   | RD                                                              |                                      |                          |                                   |                                         |           |         |                                               |                                     |                                       |                     |                             |
|                   | SHIP                                                            | / BAC                                | ко                       | RDER DE                           | LIVERED                                 |           |         |                                               |                                     |                                       |                     |                             |
|                   |                                                                 |                                      |                          |                                   |                                         |           |         |                                               |                                     |                                       |                     |                             |
|                   |                                                                 |                                      |                          |                                   | • • • • • • • • • • • • • • • • • • • • |           |         | ·                                             |                                     |                                       |                     |                             |
|                   |                                                                 |                                      |                          |                                   |                                         |           |         |                                               |                                     |                                       |                     |                             |
|                   |                                                                 |                                      |                          |                                   |                                         |           |         |                                               |                                     |                                       |                     |                             |
|                   |                                                                 |                                      |                          |                                   |                                         |           |         |                                               |                                     |                                       |                     |                             |
|                   |                                                                 |                                      |                          |                                   |                                         |           |         |                                               |                                     |                                       |                     |                             |
|                   |                                                                 |                                      |                          |                                   |                                         |           |         |                                               |                                     |                                       |                     |                             |
|                   |                                                                 |                                      |                          |                                   |                                         |           |         |                                               | iellie ee                           |                                       |                     |                             |
|                   |                                                                 |                                      |                          |                                   |                                         |           |         |                                               |                                     |                                       | BAT                 | th 07820<br>212463          |
|                   |                                                                 |                                      |                          |                                   |                                         |           |         |                                               |                                     |                                       |                     | 6/25/13                     |
| PLEASE            | REMITT                                                          | OTAL T                               | <i>O:</i>                |                                   |                                         |           |         | GRI                                           | oss                                 |                                       |                     | 169.00                      |
|                   |                                                                 |                                      | UN                       | IVERSIT                           |                                         | TC.       | TNC     | LE:                                           | SS D<br>US T                        | ISCOUN                                | Г                   | .00                         |
|                   |                                                                 |                                      | P.(                      | D. BOX                            | 101                                     |           |         | PL                                            | US S                                | HIP & H                               | HDLG                | .00                         |
|                   |                                                                 |                                      | HOL                      | YOKE,                             | MA 01041                                |           |         | PLI                                           | US M                                | IISC. CH                              | HGS                 | .00                         |
|                   |                                                                 |                                      |                          |                                   | ×                                       |           |         |                                               | NUS<br>TAI                          | PAYMEN                                | ΓS                  | .00                         |
| DIEAOE            | DAV EDOM INT                                                    |                                      |                          |                                   |                                         |           |         |                                               |                                     |                                       |                     |                             |
| NO MONTHLY S      | TATEMENT WILL                                                   | BE ISSUED                            |                          |                                   | SURE P                                  | ROP       | ER Cl   | REDIT                                         |                                     | P                                     | AY LAST TOT         | AL                          |
| charge at the rai | te of 11/2% per m                                               | onth (or the                         |                          | ACOPY                             | OF INVOICE MU                           | JST ACC   | JOMPANY | PAYMENT                                       |                                     | C                                     | URRENT PR           | ICE                         |
| lesser amount per | mitted by applicab                                              | le state law.)                       |                          |                                   | ORIGINA                                 | AL.       |         |                                               |                                     |                                       |                     | 31                          |

\*

POS Reorder # 1011181 PU-0167 8/05

| Gay                                                                                                    | lord                      | rce*        | GAYLORD<br>PO BOX 4<br>SYRACUS | MAIL PAYMENTS<br>BROS., INC.<br>901<br>E, NY 13221-4901 | TO:                                 |                                                                          |                                                          | Invoice<br>2175866 |
|----------------------------------------------------------------------------------------------------|---------------------------|-------------|--------------------------------|---------------------------------------------------------|-------------------------------------|--------------------------------------------------------------------------|----------------------------------------------------------|--------------------|
| Credit Depa<br>Credit Depa                                                                                                    | rtment Phor<br>rtment Ema | ne:<br>il:  | 800-782-13<br>accountsre       | 397<br>ceivables@gaylord.c                              | om                                  |                                                                          |                                                          |                    |
| Account Nu                                                                                                    | mber: 8                   | 3700        |                                | 0                                                       | rder Number:                        | 21750843                                                                 |                                                          | Page: 1 of 1       |
| Bill To: Attn: Accounts Payable<br>HUDSON LIBRARY AND HISTORI<br>SOCIETY<br>96 LIBRARY ST<br>TECHNICAL SERVICES<br>Hudson OH 44236-5122                   |                           |             |                                | STORICAL                                                | Ship To:                            | CAROLINE<br>HUDSON LI<br>SOCIETY<br>96 LIBRARY<br>TECHNICAL<br>Hudson OH | DRISCOLL<br>BRARY AND HI<br>ST<br>SERVICES<br>44236-5122 | STORICAL           |
| Invoice #:         2175866           Invoice Date:         Jun 10, 201           Due Date:         Jul 10, 2013           PO Number:         Jul 10, 2013 |                           |             | 3                              | Ship Via:<br>Shipped:<br>Terms:                         | FedEx Grou<br>Jun 10, 201<br>Net 30 | ind<br>3                                                                 |                                                          |                    |
| Ordered<br>Quantity                                                                                                    | Shipped<br>Quantity       | Cata<br>Num | log<br>ber                     | Description                                             |                                     | i kana ara bia akin                                                      | Unit Price                                               | Extended Price     |
| 1                                                                                                    | 1                         | PC9         | 19                             | Marking Pencil For F<br>Pt Erasable Blue                | Resin Coated                        | Photo Med                                                                | 2.74                                                     | 2.74               |

Thank you for your order:

-

QC 212616 6/19/13 Betch-14 87812 Sub Total Shipping and Processing Tax Total 2.74 10.95 0.00 13.69 Sub Total Shipping and Processing Tax Total 2.74 10.95 0.00 13.69

SOLD TO:

Attn: Accounts Payable HUDSON LIBRARY AND HISTORICAL SOCIETY 96 LIBRARY ST TECHNICAL SERVICES Hudson OH 44236-5122

Account Number: 8700 Invoice #: 2175866

| 1 | Gaylord                                  |
|---|------------------------------------------|
|   | <ul> <li>Your Trusted Source*</li> </ul> |

MAIL PAYMENTS TO: GAYLORD BROS., INC. PO BOX 4901 SYRACUSE, NY 13221-4901

Invoice

2214965

| Credit Department Phone: | 800-782-1397                    |
|--------------------------|---------------------------------|
| Credit Department Email: | accountsreceivables@gaylord.com |

| Account Number:                                    |                                                          | 788687                                                 | C                                                | order Number:                                     | 23314156                                                    |                                             | Page: 1 of 1   |
|----------------------------------------------------|----------------------------------------------------------|--------------------------------------------------------|--------------------------------------------------|---------------------------------------------------|-------------------------------------------------------------|---------------------------------------------|----------------|
| Bill To:                                           | Attn: Acco<br>HUDSON<br>SOCIETY<br>96 LIBRAI<br>Hudson O | unts Payable<br>LIBRARY AND H<br>RY ST<br>H 44236-5122 | IISTORICAL                                       | Ship To:                                          | POLLY REY<br>HUDSON LI<br>SOCIETY<br>96 LIBRARY<br>HUDSON O | 'NOLDS<br>IBRARY AND HI<br>( ST.<br>H 44236 | STORICAL       |
| Invoice #:<br>Invoice Dat<br>Due Date:<br>PO Numbe | e:<br>r:                                                 | 2214965<br>Oct 16, 20<br>Nov 15, 20<br>RG21297         | 113<br>013<br>7                                  | Ship Via:<br>Shipped:<br>Terms:                   | FedEx Grou<br>Oct 16, 201<br>Net 30                         | ind<br>3                                    |                |
| Ordered<br>Quantity                                | Shipped<br>Quantity                                      | Catalog<br>Number                                      | Description                                      |                                                   |                                                             | Unit Price                                  | Extended Price |
| 15                                                 | 15                                                       | RC121510                                               | Storage Carton Sha<br>12Wx15Lx 10"H Blu          | llow Lid Buffer<br>le Grey                        | ed                                                          | 7.00                                        | 105.00         |
| 1                                                  | 1                                                        | FF912                                                  | Envelopes Short Sic<br>Pkg 100                   | Envelopes Short Side Opening 9W x 12"H<br>Pkg 100 |                                                             |                                             | 38.50          |
| 1                                                  | 1                                                        | FF69                                                   | Envelopes Short Side Opening 6W x 9"H Pkg<br>100 |                                                   | 28.09                                                       | 28.09                                       |                |
| 1                                                  | 1                                                        | EB1013                                                 | Envelope Binder 10'<br>Pkg 10                    | ' x 13" Envelop                                   | e 9 x 12"                                                   | 80.09                                       | 80.09          |
| 4                                                  | 4                                                        | AT452                                                  | Interior Tray 6 Comp<br>x 2 1/2"H                | partment 5 3/4                                    | V x 4 3/4L                                                  | 8.80                                        | 35.20          |
|                                                    |                                                          |                                                        |                                                  |                                                   |                                                             |                                             |                |

BATCH 08005 RG-212977 10-23-13 Sub Total Shipping and Processing Tax Total 286.88 0.00 0.00 286.88 Sub Total Shipping and Processing Tax Total 286.88 0.00 0.00 286.88

SOLD TO:

| Attn: Accounts Payable<br>HUDSON LIBRARY AND HISTORICAL SOCIETY | Account Number: | 788687  |
|-----------------------------------------------------------------|-----------------|---------|
| Hudson OH 44236-5122                                            | Invoice #:      | 2214965 |

| Gaylord                                  |
|------------------------------------------|
| <ul> <li>Your Trusted Source*</li> </ul> |

78680-08

ODC-POWER-

TAILGATE **ODC-INSIDE-D** 

**ELIVERY ODC-INSTALL** 

ATION

1

1

1

1

Sub Total

٩,

1

1

1

1

MAIL PAYMENTS TO: GAYLORD BROS., INC. PO BOX 4901 SYRACUSE, NY 13221-4901

### 2165642

Page: 1 of 1

**Extended** Price

697.00

156.40

55.00

45.00

350.00

| Credit Department Phone:<br>Credit Department Email:                                                                |                     | 800-782-1397<br>accountsreceivables@gaylord.com |                                                   |                                         |                                                                                                 |                                                |            |        |
|----------------------------------------------------------------------------------------------------|---------------------|-------------------------------------------------|---------------------------------------------------|-----------------------------------------|-------------------------------------------------------------------------------------------------|------------------------------------------------|------------|--------|
| Account Number: 788687                                                                                              |                     |                                                 | 7                                                 |                                         | Order Number:                                                                                   | 21264815                                       |            | Pa     |
| Bill To: Attn: Accounts Payable<br>HUDSON LIBRARY AND HISTORICA<br>SOCIETY<br>96 LIBRARY ST<br>Hudson OH 44236-5122 |                     |                                                 | STORICAL                                          | Ship To:                                | POLLY REYNOLDS<br>HUDSON LIBRARY AND HISTORICAL<br>SOCIETY<br>96 LIBRARY ST.<br>HUDSON OH 44236 |                                                |            |        |
| Invoice #:<br>Invoice Da<br>Due Date:<br>PO Numbe                                                                   | te:<br>er:          |                                                 | 2165642<br>May 07, 201<br>Jun 06, 201<br>RG212523 | 13<br>3                                 | Ship Via:<br>Shipped:<br>Terms:                                                                 | Dayton Freight Lines<br>May 07, 2013<br>Net 30 |            |        |
| Ordered<br>Quantity                                                                                                 | Shipped<br>Quantity | Catal<br>Numb                                   | og<br>ber                                         | Description                             |                                                                                                 |                                                | Unit Price | Extend |
| 1                                                                                                    | 1                   | 7868-08                                         |                                                   | Flat File Steel 5 D<br>3/8"D Desert San | 0rawr 15 3/8Hx46<br>d                                                                           | 6 3/4Wx35                                      | 697.00     |        |

Sand

Power Tailgate

Inside Delivery

Installation

Base Flush For 35 3/8"D Flat Files Desert

|             | 6/21/13<br>AG 212523<br>Batch # 07817 |
|-------------|---------------------------------------|
| Tax<br>0.00 | Total<br>1,468.11                     |
|             |                                       |

156.40

55.00

45.00

350.00

Shipping and Processing 1,303.40 164.71 Sub Total Shipping and Processing Tax Total 1,303.40 164.71 0.00 1,468.11

SOLD TO:

Attn: Accounts Payable HUDSON LIBRARY AND HISTORICAL SOCIETY 96 LIBRARY ST Hudson OH 44236-5122

Account Number: 788687 Invoice #: 2165642

34

| • 06-                                                                                                    | 21-13;10:(                 | 9AM;e                | ср                                                  |                                                           |                                 |                                                                                                 | ;1111          | # 1/ 1                 |
|----------------------------------------------------------------------------------------------------|----------------------------|----------------------|-----------------------------------------------------|-----------------------------------------------------------|---------------------------------|-------------------------------------------------------------------------------------------------|----------------|------------------------|
| Gaylord Source MAIL PA<br>GAYLORD BROS., IN<br>PO BOX 4901<br>SYRACUSE, NY 1322                                      |                            |                      |                                                     | MAIL PAYMEN<br>D BROS., INC.<br>1901<br>SE, NY 13221-4901 | IS TO:                          |                                                                                                 | (              | Credit Memo<br>2168912 |
| Credit Dep<br>Credit Dep                                                                                             | artment Pho<br>artment Ema | ne:<br>il:           | 800-782-1<br>accountsre                             | 397<br>aceivables@gaylor                                  | d.com                           |                                                                                                 |                |                        |
| Account Nu                                                                                                    | imber:                     | 788687               | 7                                                   | Order Number: 2126                                        |                                 |                                                                                                 |                | Page: 1 of 1           |
| Bill To: Attn: Accounts Payable<br>HUDSON LIBRARY AND HISTORICAL<br>SOCIETY<br>96 LIBRARY ST<br>Hudson OH 44236-5122 |                            |                      |                                                     |                                                           | Ship To:                        | POLLY REYNOLDS<br>HUDSON LIBRARY AND HISTORICAL<br>SOCIETY<br>96 LIBRARY ST.<br>HUDSON OH 44236 |                |                        |
| Credit Memo #: 216<br>Invoice Date: May<br>Due Date: May<br>PO Number: RG2                                           |                            |                      | 2168912<br>May 17, 2013<br>May 17, 2013<br>RG212523 |                                                           | Ship Via:<br>Shipped:<br>Terms: | May 17, 2013                                                                                    |                |                        |
| Ordered Shipped Catal<br>Quantity Quantity Numb                                                                      |                            | pg Description<br>er |                                                     | OTER B                                                    |                                 | Unit Price                                                                                      | Extended Price |                        |
| 1 ODC-IN<br>ELIVER                                                                                                   |                            |                      | INSIDE-D<br>ERY                                     | Installation                                              | evi                             |                                                                                                 | (141.83)       | (141.83)               |

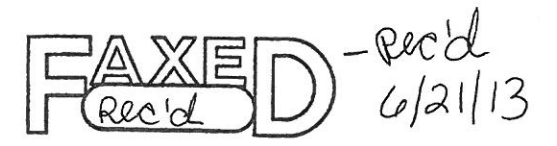

6/21/23 AG212523 Bortch HT 1317

| Sub Total<br>(141.83) | Shipping and Processing<br>0.00 | Tax<br>0.00 | <br>Total<br>(141.83) |
|-----------------------|---------------------------------|-------------|-----------------------|
| Sub Total<br>(141.83) | Shipping and Processing<br>0.00 | Tax<br>0.00 | <br>Total<br>(141.83) |

SOLD TO:

Attn: Accounts PayableAccount Number:788687HUDSON LIBRARY AND HISTORICAL SOCIETYAccount Number:78868796 LIBRARY STCredit Memo #:2168912

### The University Products Companies

## funiversityproducts THE A

PH: 800-628-1912 FAX: 800-532-9281 F.I. 04-2438004 eMail: info@universityproducts.com, Web: www.universityproducts.com

PH: 800-322-7775 FAX: 800-298-7815 F.1. 04-2430004 eMail: info@lineco.com, Web: www.lineco.com

96 LIBRARY ST HUDSON, OH 44236 US Attention: CAROLINE DRISCOLL

HUDSON LIBRARY AND

HISTORICAL SOCIETY

INECO

SHIP TO:

INVOICE NUMBER 059695-00

INVOICE Page: 1

#### **BILL TO: 12448**

HUDSON LIBRARY AND HISTORICAL SOCIETY 96 LIBRARY ST HUDSON, OH 44236 US Attention: CAROLINE DRISCOLL

| DATE INVOICED                                                                                                    | CUSTOMER ORDER                                                                               | DATE SHIPPED        | PAYMEN                                                                  | IT TERMS            | ORIGIN FRI        | EIGHT 1 | TERMS                    |
|----------------------------------------------------------------------------------------------------|----------------------------------------------------------------------------------------------|---------------------|-------------------------------------------------------------------------|---------------------|-------------------|---------|--------------------------|
| 10/17/2013                                                                                                    | RQ212978                                                                                     | 10/17/2013          | NET 30                                                                  | DAYS                | НС                | LYOK    | Έ                        |
| SALES ID SA                                                                                                    | LESMAN S                                                                                     | PECIAL INSTRUCTION  | VS                                                                      |                     |                   |         |                          |
| 0A PF                                                                                                    | RODUCTS,                                                                                     |                     |                                                                         |                     |                   |         |                          |
| CATELOG NO.                                                                                                    | DESCRIPTION                                                                                  | QUANTITY<br>ORDERED | QUANTITY<br>SHIPPED                                                     | QUANTITY<br>BACKORD | UNIT PRICE        |         | AMOUNT                   |
| 511-0810                                                                                                    | PHOTO/NEG SLV<br>PK                                                                          | 8"X10" 50/PK<br>1   | 1                                                                       | 0                   | 23.45/1           |         | \$23.45                  |
| 511-0045                                                                                                    | PHOTO/NEG SLV<br>PK                                                                          | 4"X5" 50/PK<br>3    | 3                                                                       | 0                   | 8.80/1            |         | \$26.40                  |
| 511-0057                                                                                                    | PHOTO/NEG SLV<br>PK                                                                          | 5"X7" 50/PK<br>3    | 3                                                                       | 0                   | 10.90/1           |         | \$32.70                  |
| AW14614-25                                                                                                    | 11X17 SLV CLR C<br>PK                                                                        | PN 25 PK<br>1       | 1                                                                       | 0                   | 29.05/1           |         | \$29.05                  |
| AW14703-25                                                                                                    | 11X14 SLV CLR O<br>PK                                                                        | PN 25/PKG<br>1      | 1                                                                       | 0                   | 23.75/1           |         | \$23.75                  |
|                                                                                                    | ***SHIP COMPLE                                                                               | 「E***               |                                                                         |                     |                   |         |                          |
|                                                                                                    | KJM                                                                                          |                     |                                                                         |                     |                   |         |                          |
|                                                                                                    | *                                                                                            | **** END OF ORD     | ER *****                                                                |                     |                   |         |                          |
|                                                                                                    |                                                                                              |                     |                                                                         |                     |                   |         |                          |
|                                                                                                    |                                                                                              |                     |                                                                         |                     |                   |         |                          |
| 212978                                                                                                    | · 7.45 f                                                                                     | P BAT               | CH 080                                                                  | 20                  | 1/4/13            |         |                          |
| 212978                                                                                                    | - 153.45                                                                                     | Fp BATO             | сн 0807                                                                 | 21                  |                   |         |                          |
| PLEASE RE                                                                                                    | MIT TOTAL TO                                                                                 |                     |                                                                         |                     | GROSS             | \$      | 135.35                   |
| Un                                                                                                    | iversity Products,                                                                           | Inc.                |                                                                         | · · · ·             | FLUG SHIF & HNDLG | Φ       | 20.90                    |
| P.C<br>Ho                                                                                                    | lyoke, MA 01041                                                                              |                     |                                                                         |                     |                   | ¢       | 161 20                   |
| Please Pay Fro<br>No Monthly Statement<br>Any amount not paid wit<br>a charge at a rate of 1%<br>lesser amount permitted | t Will Be Issued<br>hin 30 days shall bear<br>per month (or the<br>by applicable state law.) | TO INS<br>A COPY OF | TO INSURE PROPER CREDIT<br>A COPY OF THE INVOICE MUST ACCOMPANY PAYMENT |                     |                   | PAY BA  | ALANCE DUE<br>E REFLECTS |